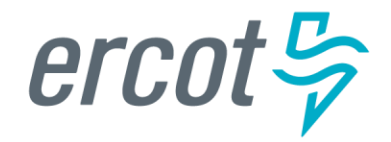

# RIOO Resource Services RE Sign Up Reference

Version 04.22.20

# **RIOO Resource Services Release** Information

#### April, 2020

ERCOT has placed the Resource Services application, a component of Resource Integration and Ongoing Operations (RIOO), in a sandbox development site for information and training purposes.

Through RIOO RS, companies authorize their Resource Entity (RE) to submit an online change request to modify their generation resource interconnected to the Texas power grid.

For the best user experience, ERCOT recommends using Google Chrome as the web browser for RIOO apps. Using Microsoft Internet Explorer may cause issues to occur, including page loading issues requiring multiple page refreshes; slow page loading; and getting stuck on the login page unless RIOO and the multifactor authentication app are listed as trusted sites.

#### **Issues Corrected**

Previous versions of this document contained statements about the email address submitted for Resource Services must be unique to Resource Services. This has been corrected by removing the statements on page i, ii, and 1.

### **Supporting Documentation**

Each user interface page in the Resource Services app contains a Help button that displays assistance in context.

# **About this Reference**

This Reference describes the Resource Services sign up and log in process for a Resource Entity (RE) who must submit change requests to modify information about resources and equipment already modeled in the ERCOT system and interconnected to the Texas electric pow er grid.

Unlike the account self-signup process in Interconnection Services, a Resource Services account has already been set up for you using your ERCOT Market Participant Identity Management (MPIM) profile information. How ever, you must contact the User Security Administrator (USA) at your company to add the RIOORS \_M\_Operator role in your profile to allow you access to the Resource Services application (as explained in *Asking Your USA to Modify Your MPIM Profile* on page 3).

# Contents

| About Resource Services1                                              |
|-----------------------------------------------------------------------|
| Web Browser Considerations1                                           |
| Multifactor Authentication1                                           |
| Signup and Login Process1                                             |
| Asking Your USA to Modify Your MPIM Profile                           |
| Verifying Your Account from the Welcome Email                         |
| Changing Your Pre-Assigned Password                                   |
| Click the Don't Remember Your Password Link5                          |
| Enter Your Email Address                                              |
| Request to Change Password from Email                                 |
| Enter Your New Password                                               |
| Confirm Your Password Was Reset                                       |
| Accessing Resource Services and Setting Up Your Authentication Method |
| Setting Up Auth0 Guardian                                             |
| Select the Appropriate Auth0 Link                                     |
| Scan the Resource Services QR Code on Your Smartphone                 |
| Copy the Recovery Code to a File on Your PC                           |
| Continue When You Are All Set10                                       |
| Respond to the PUSH Message10                                         |
| Open Your Email Account and Click the Verify My Account Button11      |
| Continue to Log In                                                    |
| Log In to Your Account13                                              |
| Respond to the PUSH Message13                                         |
| Display the RE Dashboard14                                            |
| Setting Up Google Authenticator                                       |
| Select the Google Authenticator Link16                                |
| S can the Resource Services Bar Code to Your Smartphone17             |
| Copy the Recovery Code to Your File17                                 |
| Continue to the Google Authenticator Message on Your Smartphone       |
| Open Your Email Account and Click the Verify My Account Button        |
| Continue to Log In                                                    |

| Log In to Your Account                                         | 20 |
|----------------------------------------------------------------|----|
| Get the Authenticator Code from Your Smartphone                | 21 |
| Display the RE Dashboard                                       | 22 |
| Setting Up the SMS Text Message Authentication Method          |    |
| Select the SMS Link                                            | 23 |
| Enter Your Phone Number                                        | 23 |
| Receive the SMS Messaging Text and Enter the Code              | 24 |
| Copy the Recovery Code to a File on Your PC                    | 24 |
| Open Your Email Account and Click the Verify My Account Button | 25 |
| Continue to Log In                                             | 26 |
| Log In to Your Account                                         | 26 |
| Receive and Enter Your SMS Verification Code                   | 27 |
| Display the RE Dashboard                                       | 28 |
| Accessing Resource Services After Sign Up                      |    |
| Launch RIOO                                                    | 29 |
| Log In to RIOO                                                 | 30 |
| Log In to Resource Services                                    | 30 |
| Logging Out                                                    |    |
| Changing Your Multifactor Authentication Method                |    |
| Send an Email or Call the ERCOT Help Desk to Reset Your MFA    | 33 |
| Open the Invitation Email and Enroll Your Phone                | 33 |
| Choose Your Authentication Method                              | 34 |
| Changing Your Phone Number or Phone                            | 35 |
| Troubleshooting                                                |    |
| A Connection Error Message Displays                            |    |
| I A m Stuck on the Log In Page                                 |    |
| I Did Not Get the Password Change Email from ERCOT             | 40 |
| I Did Not Get the Verify Account Email from ERCOT              | 41 |
| I Forgot My Password                                           |    |
| I Need to Enter My Recovery Code                               |    |
| My Account is Blocked                                          |    |
| Index                                                          |    |

# **About Resource Services**

ERCOT has already set up the Resource Services account for you using information from your Market Participant Identity Management (MPIM) profile. Your Resource Services account user name is the email address listed in the MPIM profile.

It is important that you use a valid email address (not an alias) so you receive the appropriate verification and confirmation emails for RIOO-RS.

You must contact the **User Security Administrator** (**USA**) at your company to go to your MPIM profile to assign the RIOORS \_M\_Operator role that allows your access to the Resource Services application. The USA must also confirm your current smartphone number and valid email address in the MPIM profile (described later).

### Web Browser Considerations

For the best user experience, ERCOT recommends using Google Chrome as your web browser for RIOO apps. If you use Microsoft Internet Explorer, issues may occur, including page loading issues that will require you to refresh your page from time to time and being stuck on the login page. If these errors occur, add your authentication app as a trusted site.

### **Multifactor Authentication**

The RIOO applications use multifactor authentication for account login. This means that, in addition to your Resource Services user ID (email account) and password, another means of authorization is required to authenticate your attempt to access the account.

If you already have an authentication app on your smartphone, you most likely can use it with Resource Services. Otherwise, you can download to your smartphone the free Auth0 Guardian or Google Authenticator app from the App Store or Google Play.

If you do not have a smartphone, you can use SMS Text Message Authentication from any text message-enabled mobile phone; however, this is less secure.

# Signup and Login Process

After your USA has confirmed your information and added the role, you will receive an email asking you to verify your account and then a Log In page displays. You **must change your password** at this page and then set up your multifactor account authentication.

This guide will walk you through setting up your smartphone device with the authentication app.

Before you begin, make sure you:

- Have your email account open to your inbox so you can open the email messages sent to your account from ERCOT during this process.
- Open a text editor (such as Notepad) and save a file named ERCOT Auth Information. You will be prompted to copy a recovery code from the authentication app into the file so you can still get to your account should you lose or change phones.

# Asking Your USA to Modify Your MPIM Profile

You must have the RIOORS \_M\_Operator role in your Market Participant Identity Management (MPIM) profile to access and use Resource Services

If you do not have an MPIM profile, ask the USA at your company to create one and then add the RIOORS\_M\_OPERATOR role to the profile.

| Modify Market Pa                                                                                                    | articipant User                                                                                                    |                                                                                 |      |                       |                                             |
|----------------------------------------------------------------------------------------------------|----------------------------------------------------------------------------------------------------|---------------------------------------------------------------------------------|------|-----------------------|---------------------------------------------|
| CompanyName                                                                                                    | and the first state                                                                                                    |                                                                                 |      |                       |                                             |
| DUNS                                                                                                    |                                                                                                    |                                                                                 |      |                       |                                             |
| Organization Profile                                                                                                    | 194                                                                                                    |                                                                                 |      |                       | ISA to varify that your MDIM                |
| Employee ID                                                                                                    | Note127                                                                                                    |                                                                                 |      |                       | SA to verily that your iniPilvi             |
| First Nam e                                                                                                    | Martha                                                                                                    | *                                                                               |      |                       | number for on octual                        |
| 1                                                                                                    |                                                                                                    | **                                                                              |      | • Flione              | number 101 an actual                        |
| LastName                                                                                                    |                                                                                                    |                                                                                 |      | access in             | order to receive messages                   |
| Phone                                                                                                    | 6127168632                                                                                                    |                                                                                 |      | from the au           | uthentication app.                          |
| User Em ail                                                                                                    | mathadolog galos con                                                                                                    | *                                                                               |      | • Usere               | mail address that you can                   |
| Certificate Em ail                                                                                                    |                                                                                                    |                                                                                 | 2    | access (no            | ot an alias) to receive emails              |
| Changing account info<br>will N OT update the di<br>the correct e-mail and<br>the existing user with<br>Certificate Common | ormation of a user that has a digita<br>gital certificate. To ensure the user<br>first/last name, submit a certificate<br>updated information and request a<br>Martha | l certificate<br>'s certificate has<br>e revocation, modify<br>new certificate. |      | from erco<br>process. | t.com during the sign-up                    |
| Nam e                                                                                                    | ltur lug will be "EinstName LastNa                                                                                                    |                                                                                 |      |                       |                                             |
| (intell empty the delad                                                                                                    |                                                                                                    | ne)                                                                             |      |                       |                                             |
|                                                                                                    |                                                                                                    | T Redues                                                                        |      | M ODEDATOD            |                                             |
|                                                                                                    | ICE_IMRE_EXTRACTS                                                                                                    |                                                                                 | JRS_ |                       |                                             |
| Select Role(s)<br>Role Information                                                                                         | MARKETRAK<br>MOTE_SOTE<br>MP_ASSETS<br>MP_VIEW_SWITCH                                                                                                    | >>><br><<                                                                       |      | Ask your L<br>RIOORS_ | JSA to add the<br><b>M_OPERATOR</b> role to |
|                                                                                                    | NMMS_IMM                                                                                                    | <                                                                               |      | your profil           | e.                                          |
|                                                                                                    | NMS_M_OPERATOR                                                                                                    |                                                                                 |      | 1                     |                                             |
|                                                                                                    |                                                                                                    |                                                                                 |      |                       |                                             |
|                                                                                                    |                                                                                                    |                                                                                 |      |                       |                                             |
| Cancel Submit                                                                                                    |                                                                                                    |                                                                                 |      |                       |                                             |

# Verifying Your Account from the Welcome Email

After your USA confirms that your profile, smartphone number, and email address are accessible and has given you the RIOORS\_M\_OPERATOR role, it may take up to **15-20 minutes** to get an email from ercot.com to verify your account.

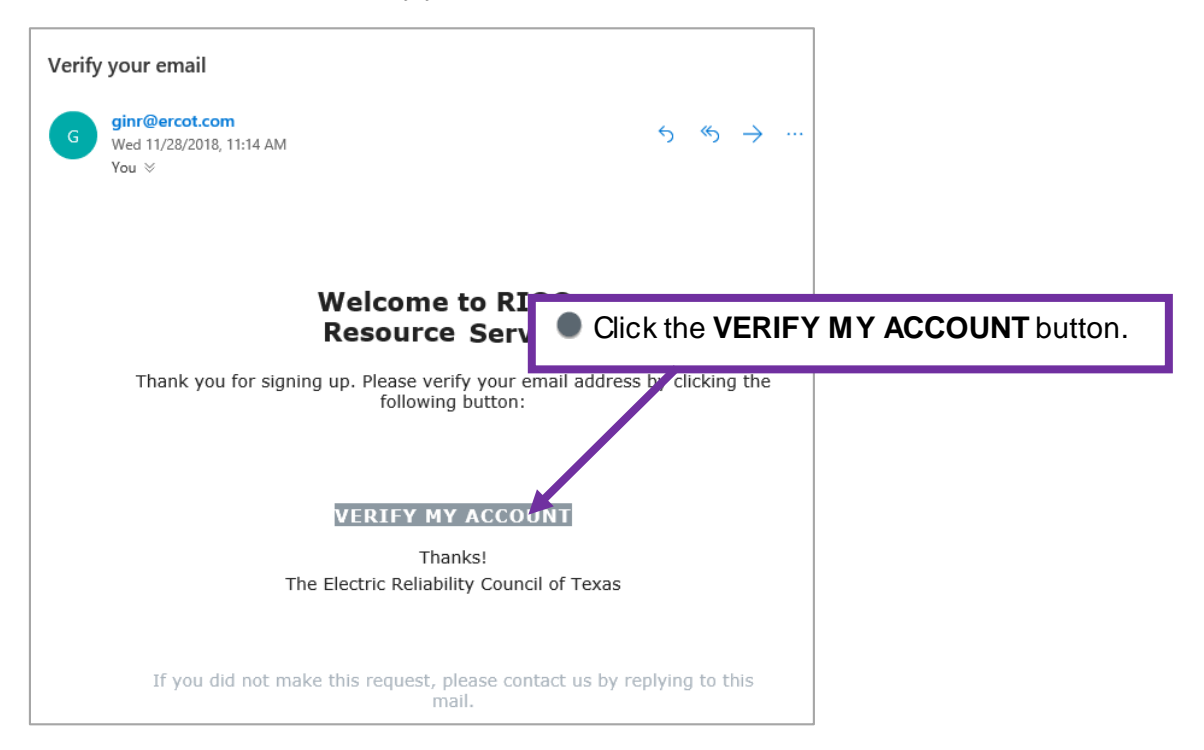

# **Changing Your Pre-Assigned Password**

#### Click the Don't Remember Your Password Link

| ercot 🦻                       |                                                    |
|-------------------------------|----------------------------------------------------|
| <b>RIOO Services</b>          |                                                    |
| Log In Sign Up                |                                                    |
| yours@example.com             |                                                    |
| your password                 |                                                    |
| Don't remember your password? | Click the <b>Don't remember your password</b> link |
| LOG IN >                      |                                                    |

#### **Enter Your Email Address**

| * ercot 🦻                                                                          |                                                                |
|------------------------------------------------------------------------------------|----------------------------------------------------------------|
| Reset your password                                                                |                                                                |
| Please enter your email address. We will send you an email to reset your password. |                                                                |
| yours@example.com                                                                  | 2 Type in your email address (the one from your MPIM profile). |
|                                                                                    |                                                                |
| SEND EMAIL >                                                                       | 3 Click SEND EMAIL >.                                          |

#### **Request to Change Password from Email**

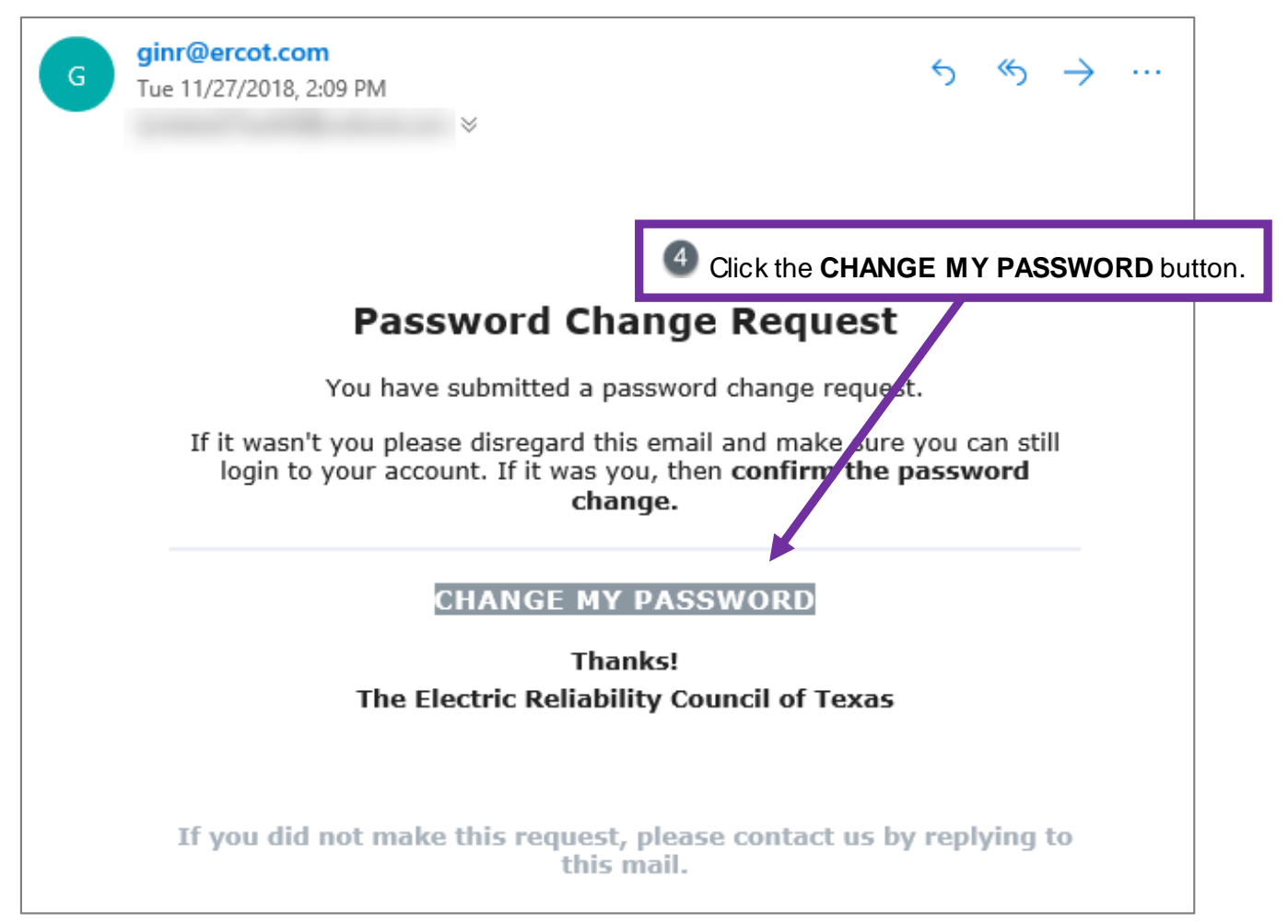

If you do not receive this email, verify with the USA at your company that the email address listed in MPIM is a real email address - not an alias. If it is an alias, have the company USA update the email address to a real working email account.

#### Enter Your New Password

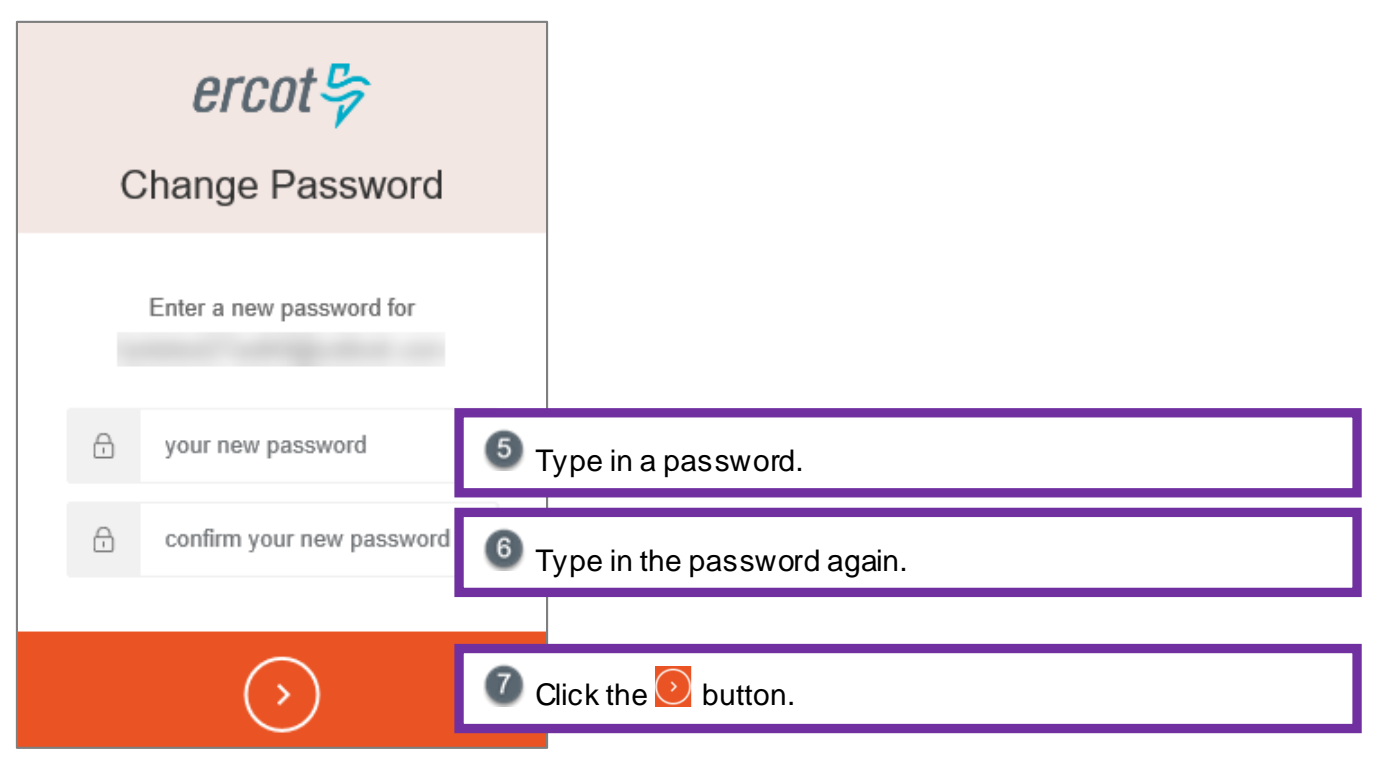

#### **Confirm Your Password Was Reset**

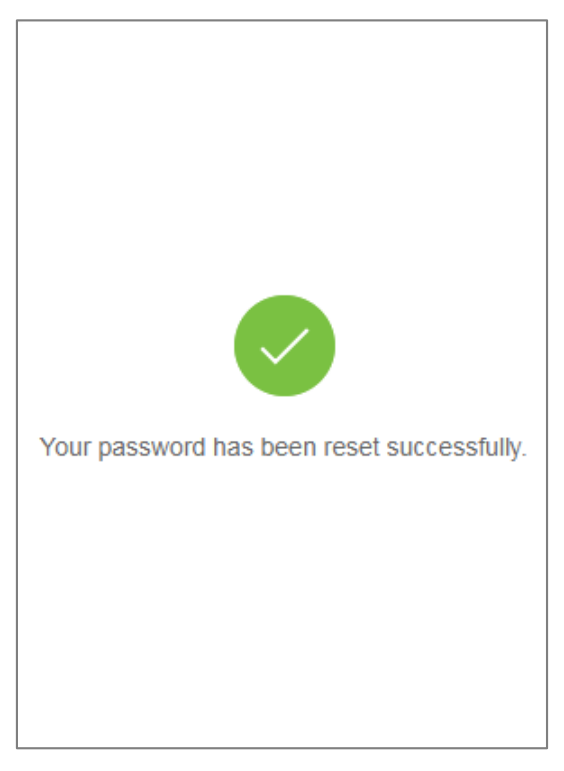

# Accessing Resource Services and Setting Up Your Authentication Method

 New Tab
 ×

 +
 +

 C
 https://sa.ercot.com/rioors/

Type the URL: https://sa.ercot.com/rioo-rs/

If you have chosen to use:

- Auth0 Guardian, continue with the next page.
- Google Authenticator, continue on page 16
- SMS Text Authentication, continue on page 23

### Setting Up Auth0 Guardian

#### Select the Appropriate Auth0 Link

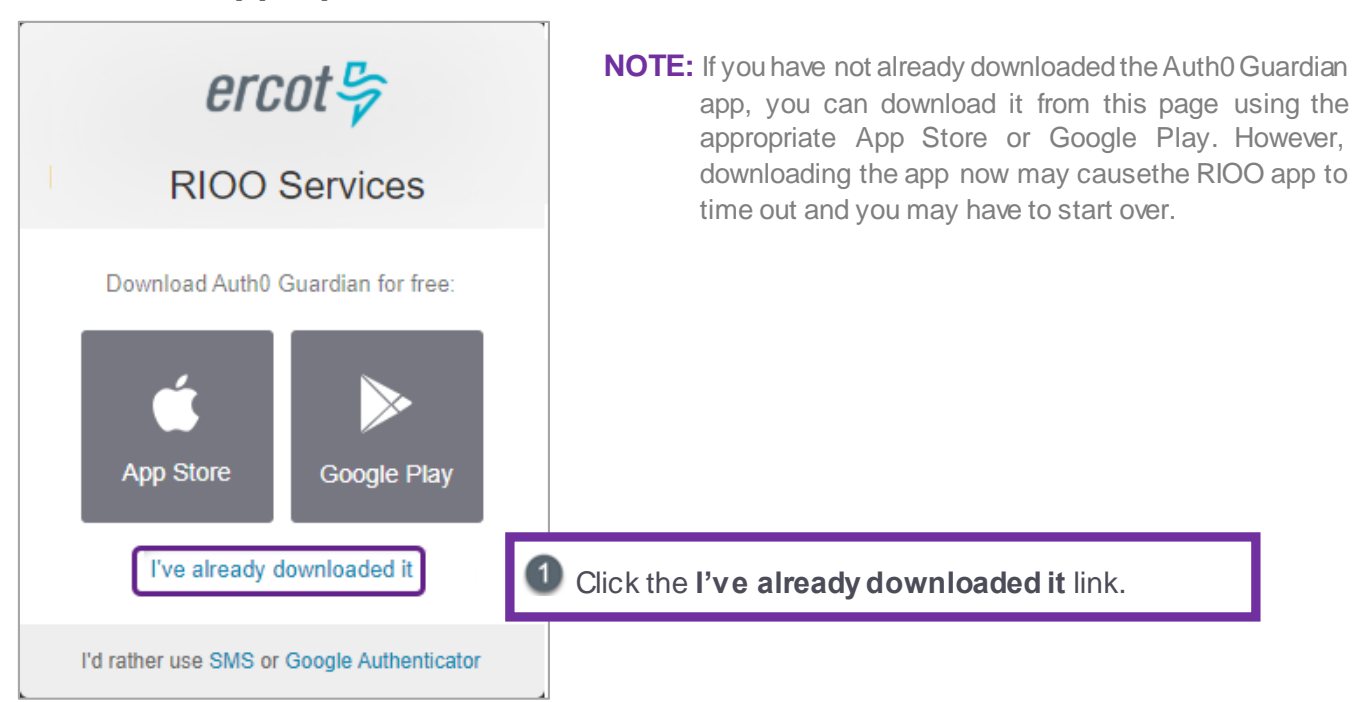

#### Scan the Resource Services QR Code on Your Smartphone

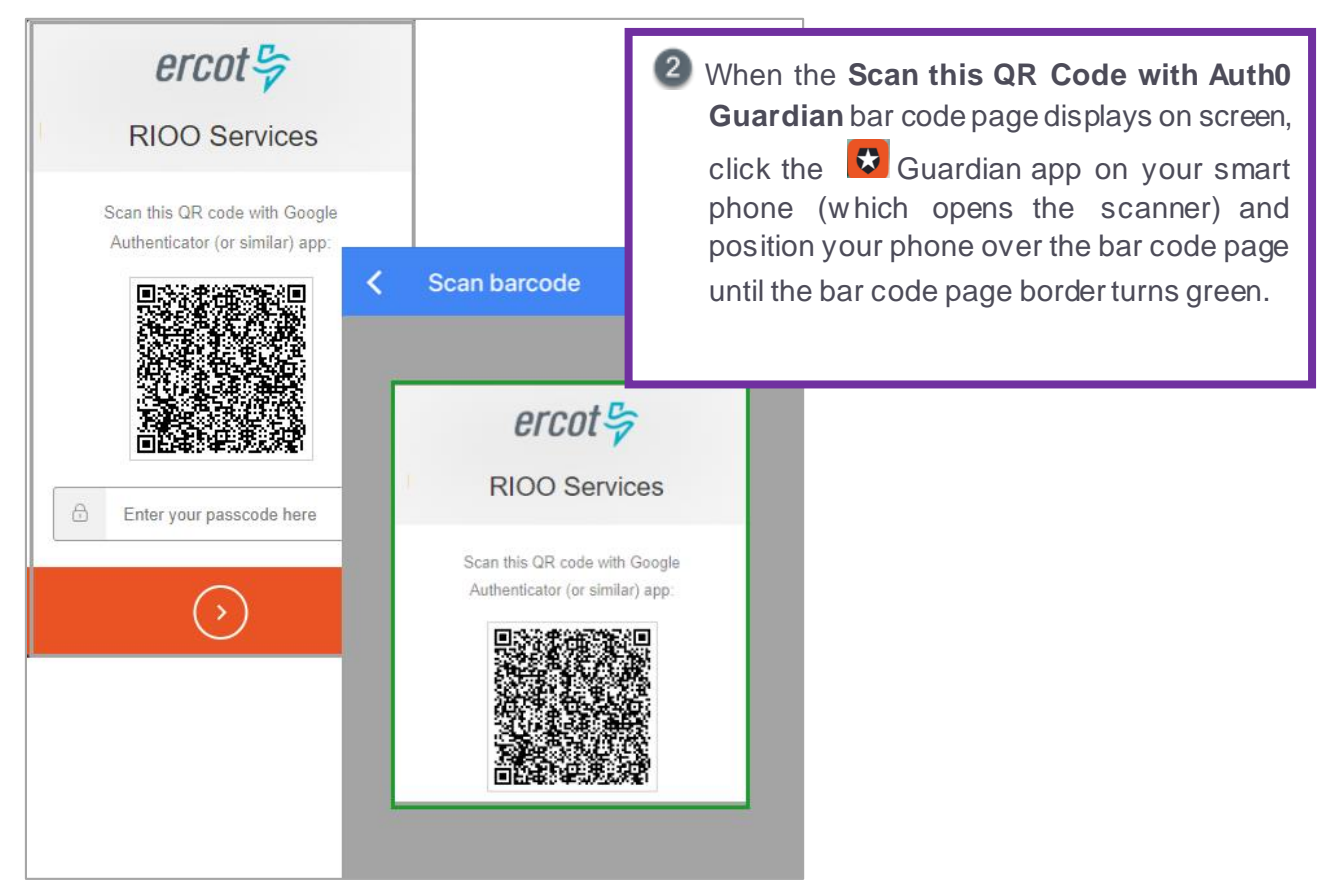

#### Copy the Recovery Code to a File on Your PC

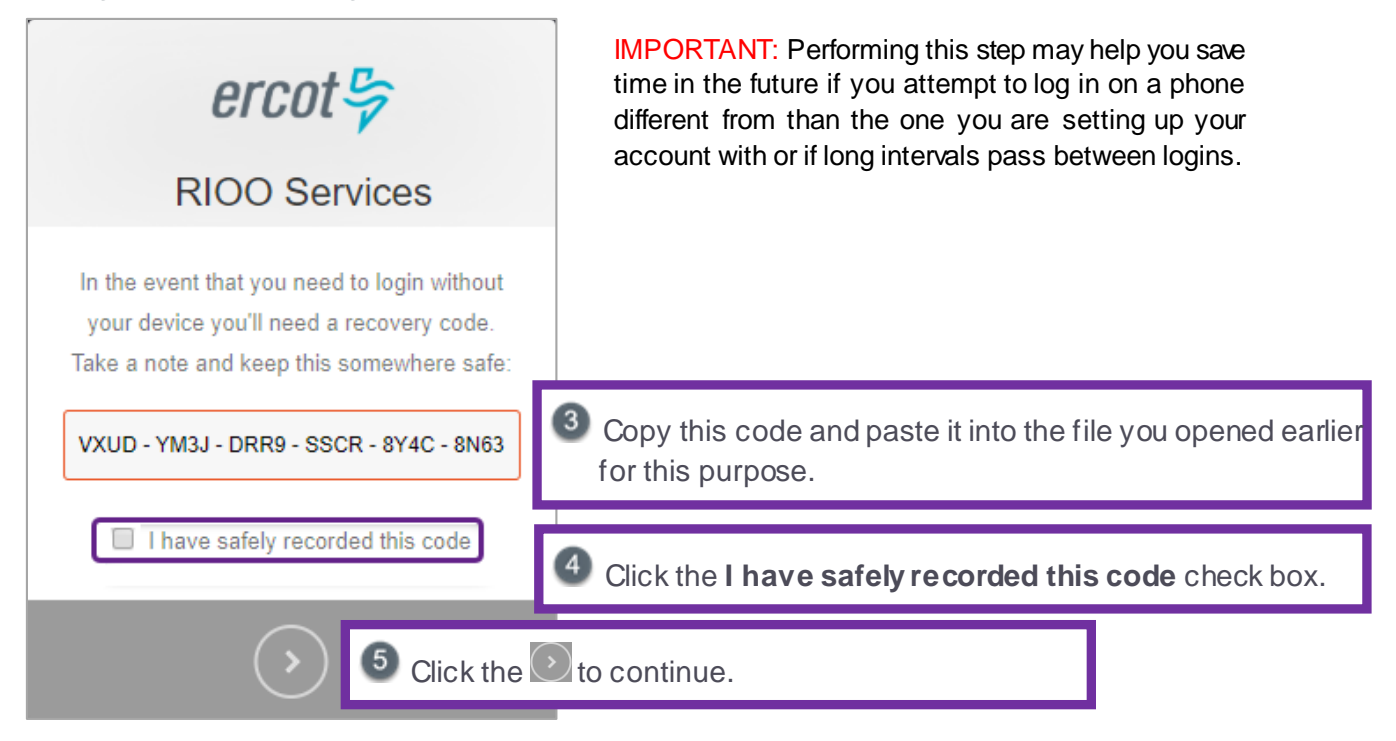

Accessing Resource Services and Setting Up Your Authentication Method

#### Continue When You Are All Set

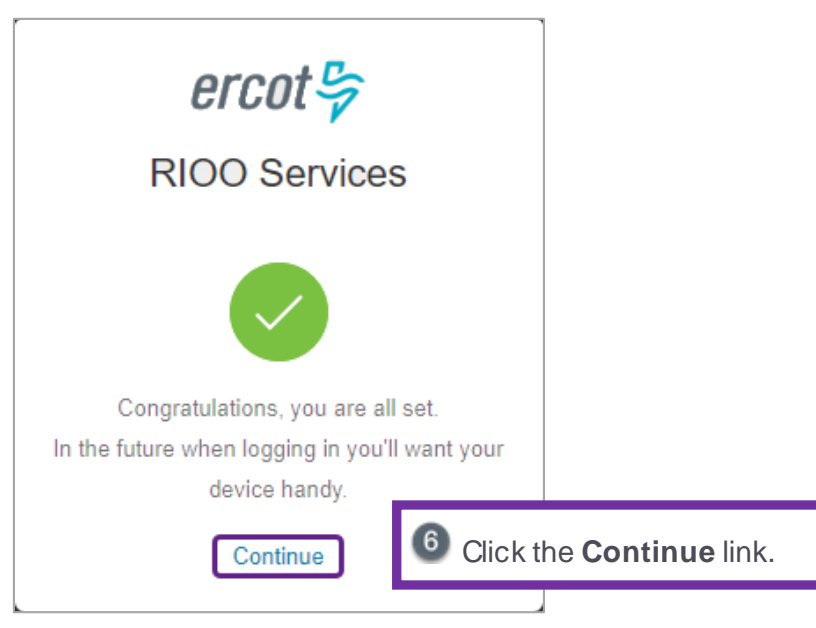

#### **Respond to the PUSH Message**

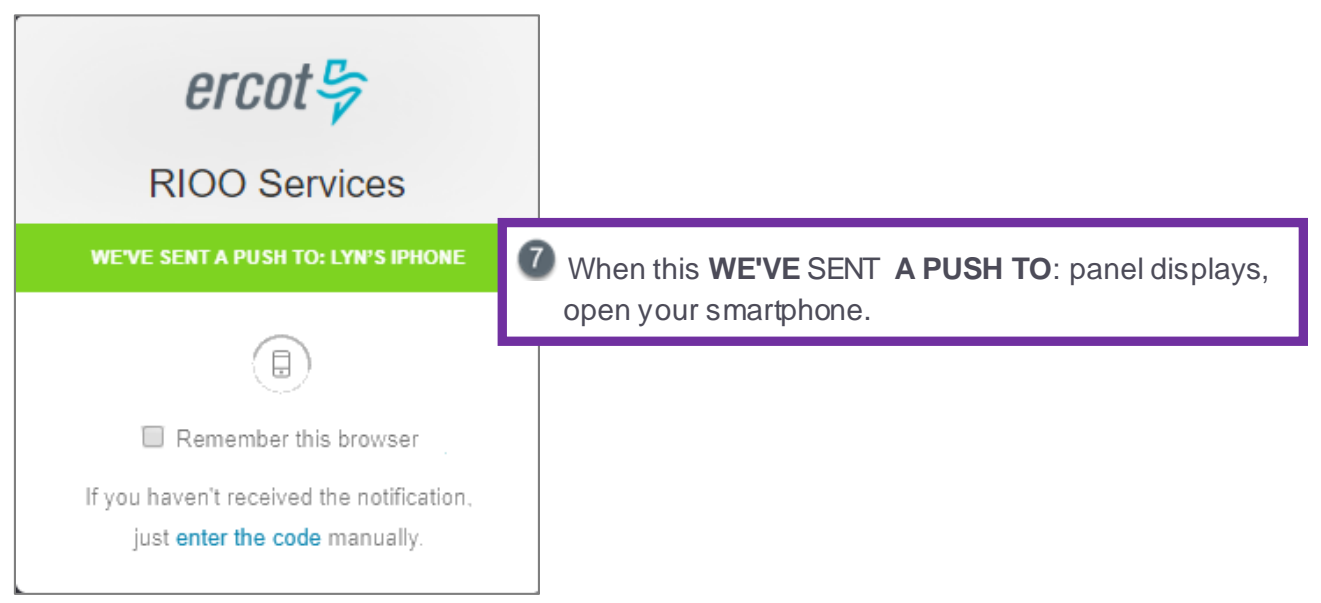

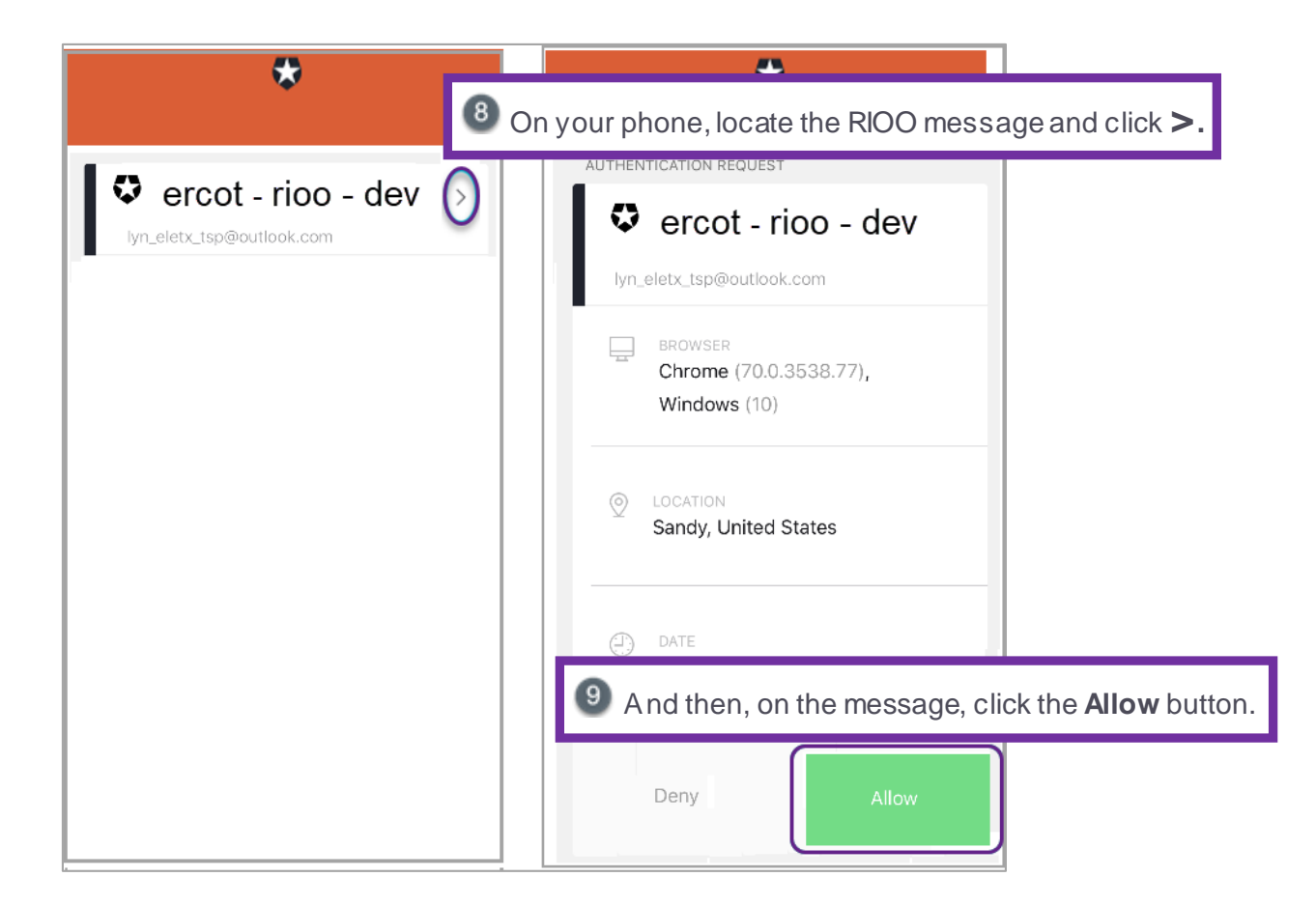

#### Open Your Email Account and Click the Verify My Account Button

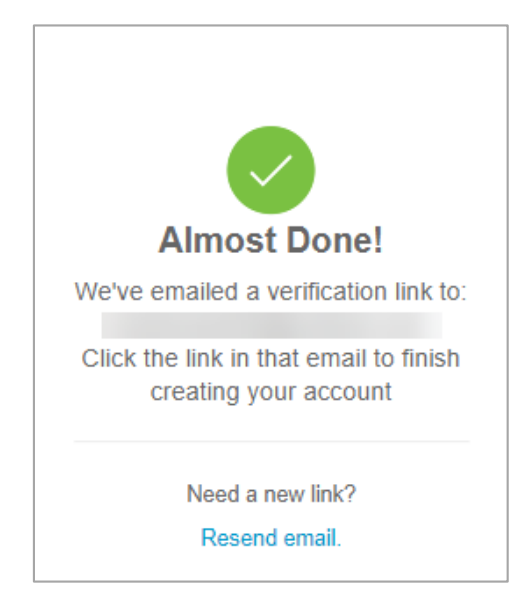

**NOTE:** You do not have to take action on this page, unless you need to receive the email again. The Congratulations page will display after you click the appropriate button in the email.

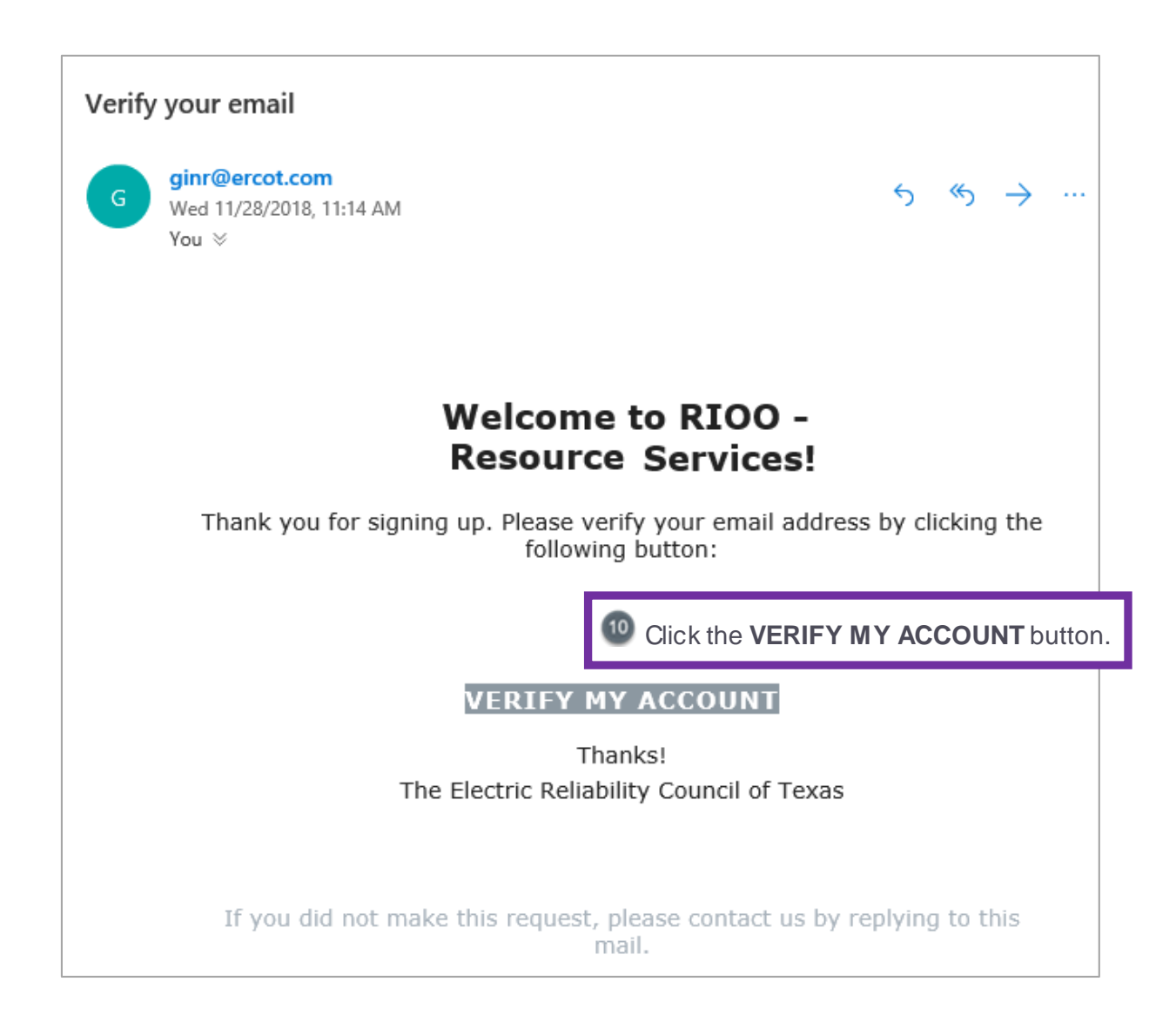

#### Continue to Log In

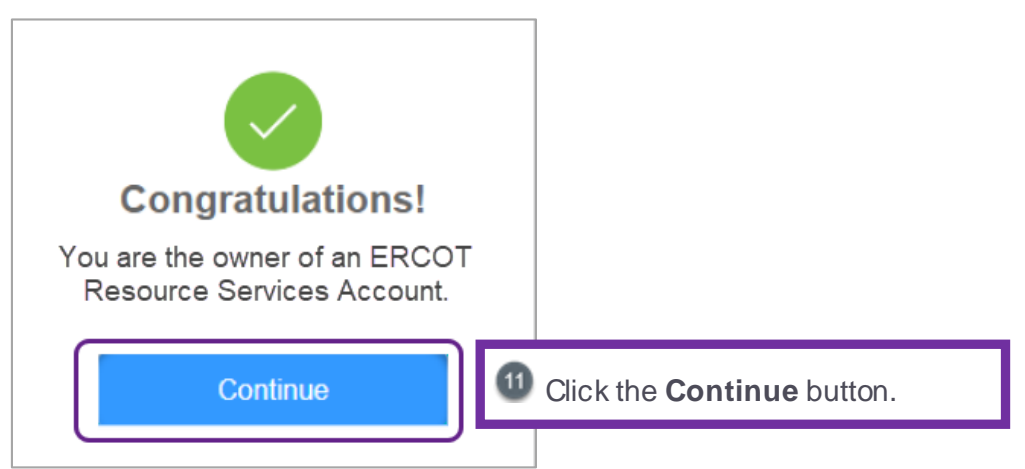

#### Log In to Your Account

| ercot 🦻                       |                                                     |
|-------------------------------|-----------------------------------------------------|
| <b>RIOO Services</b>          |                                                     |
| Log In Sign Up                |                                                     |
| yours@example.com             | Now enter the email address from your MPIM account. |
| your password                 | 13 Enter your password.                             |
| Don't remember your password? |                                                     |
|                               | Click the <b>LOG IN &gt;</b> button.                |

#### **Respond to the PUSH Message**

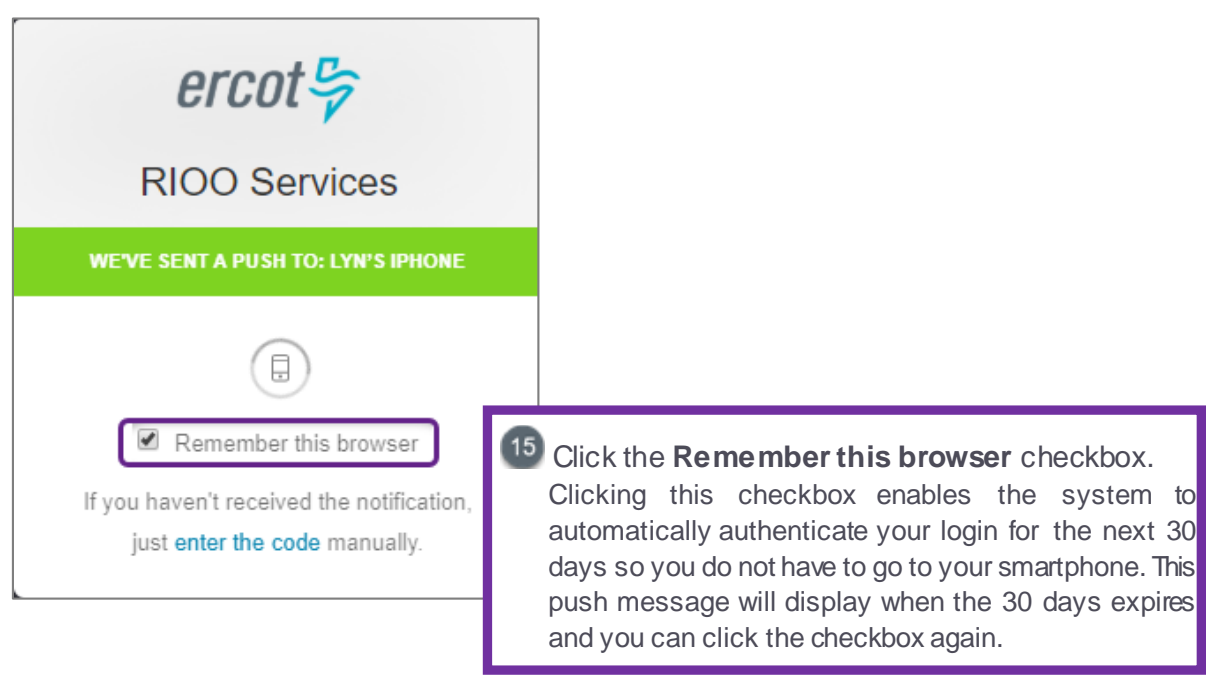

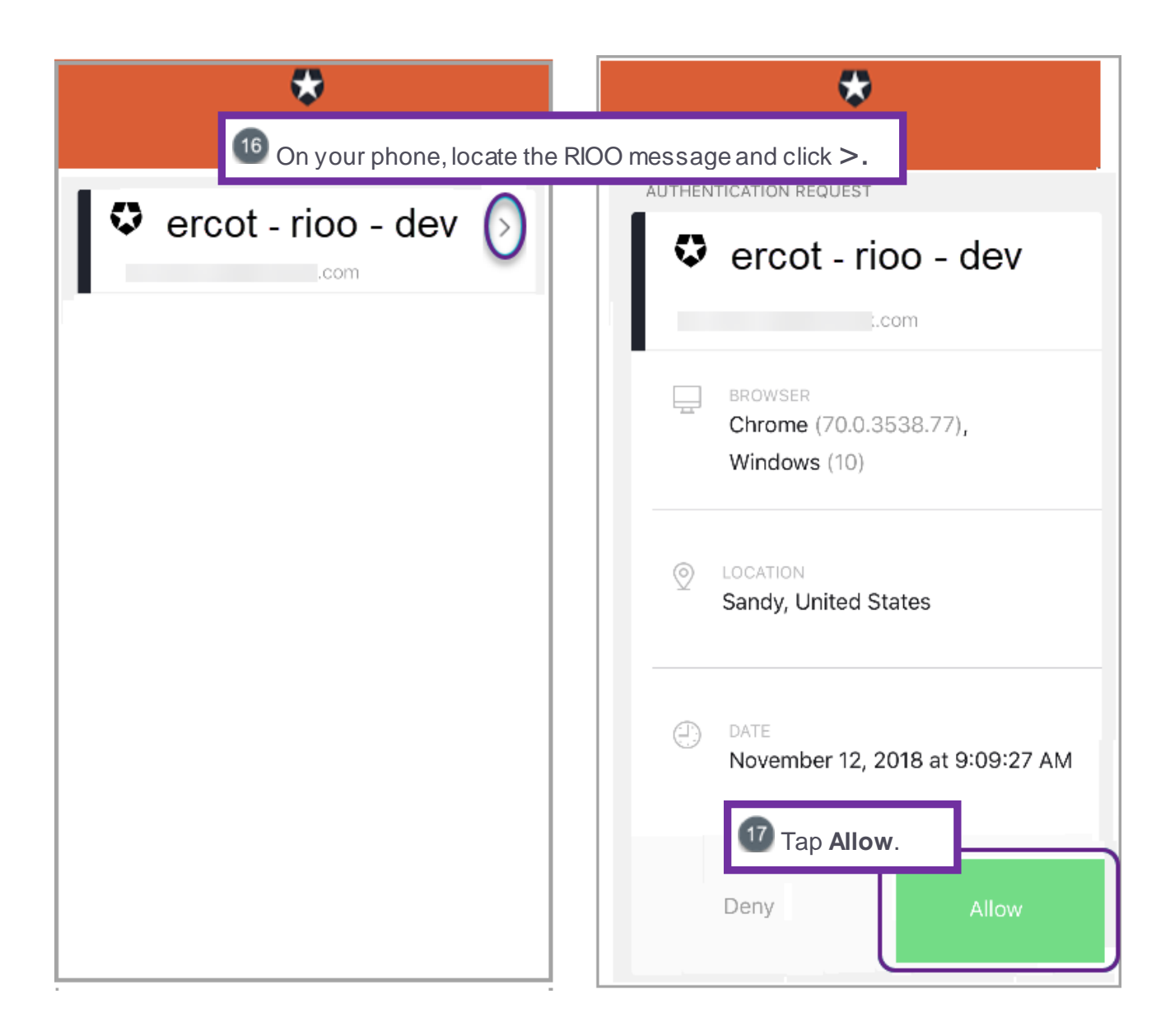

#### Display the RE Dashboard

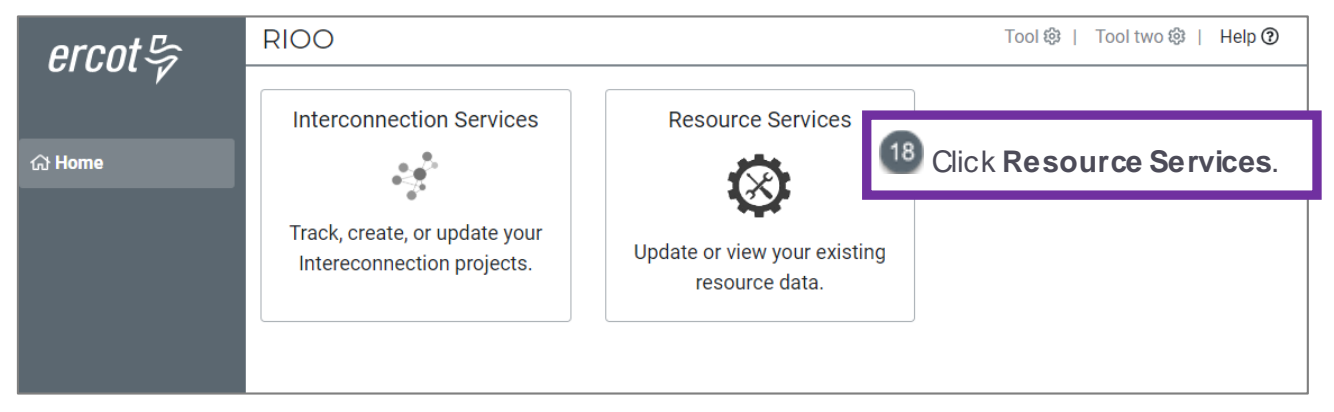

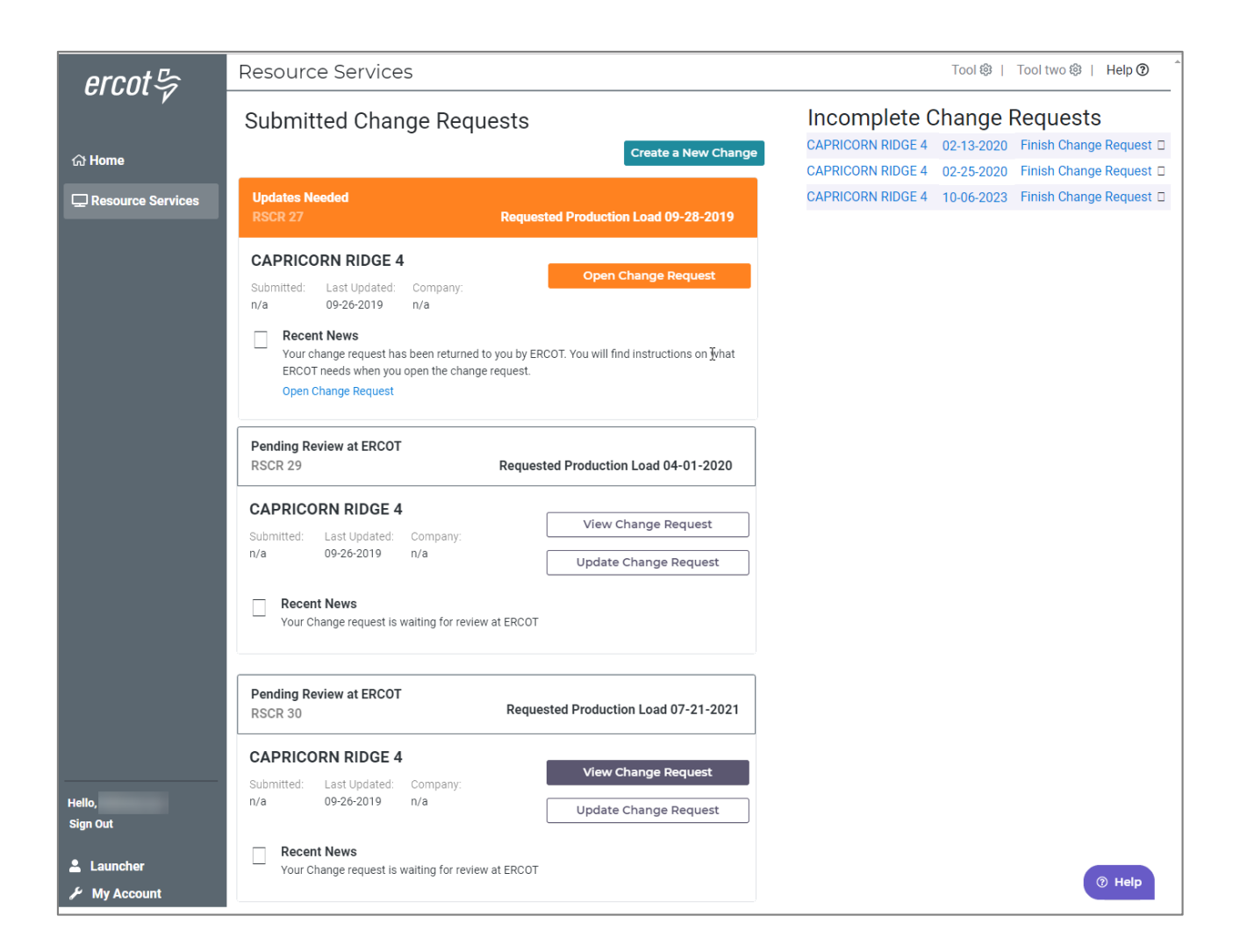

# Setting Up Google Authenticator

#### Select the Google Authenticator Link

| RIOO Services                              | <b>NOTE:</b> If you have not already downloaded the Google<br>Authenticator app, you can download it from this page<br>using the appropriate App Store or Google Play.<br>However, downloading the app now may cause the<br>RIOO app to time out and you may have to start over. |
|--------------------------------------------|----------------------------------------------------------------------------------------------------|
| Download Auth0 Guardian for free:          |                                                                                                    |
| I've already downloaded it ① Clic          | k the Google Authenticator link.                                                                                                    |
| I'd rather use SMS or Google Authenticator |                                                                                                    |

#### Scan the Resource Services Bar Code to Your Smartphone

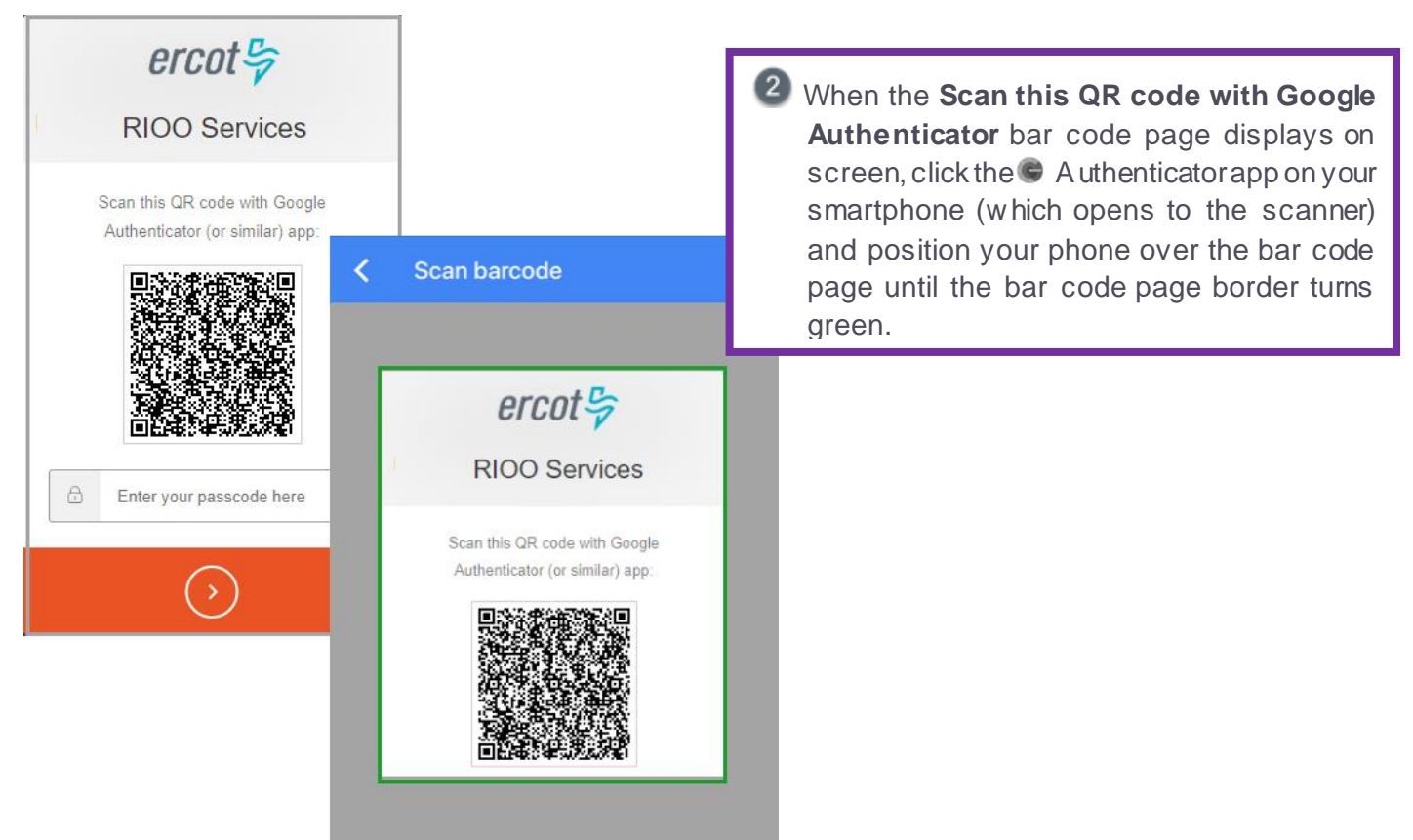

#### Copy the Recovery Code to Your File

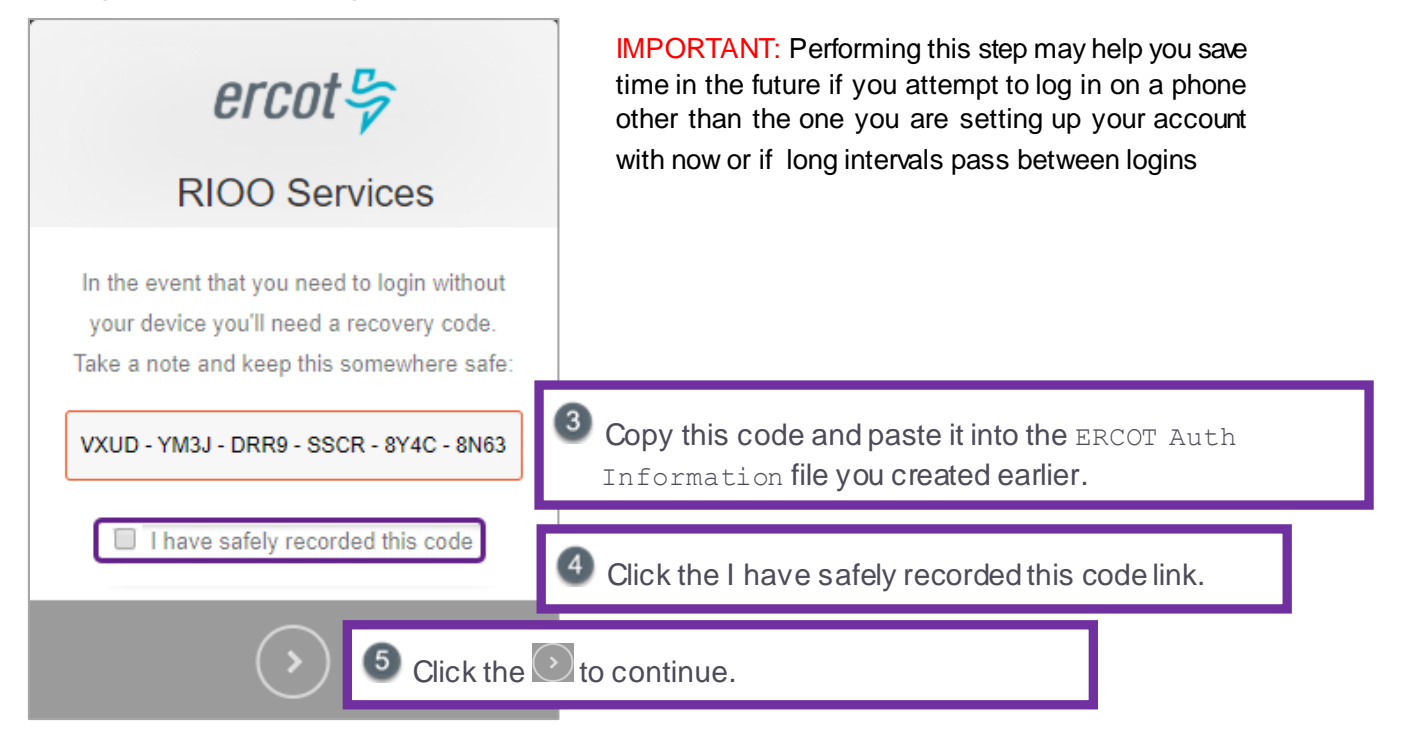

#### Continue to the Google Authenticator Message on Your Smartphone

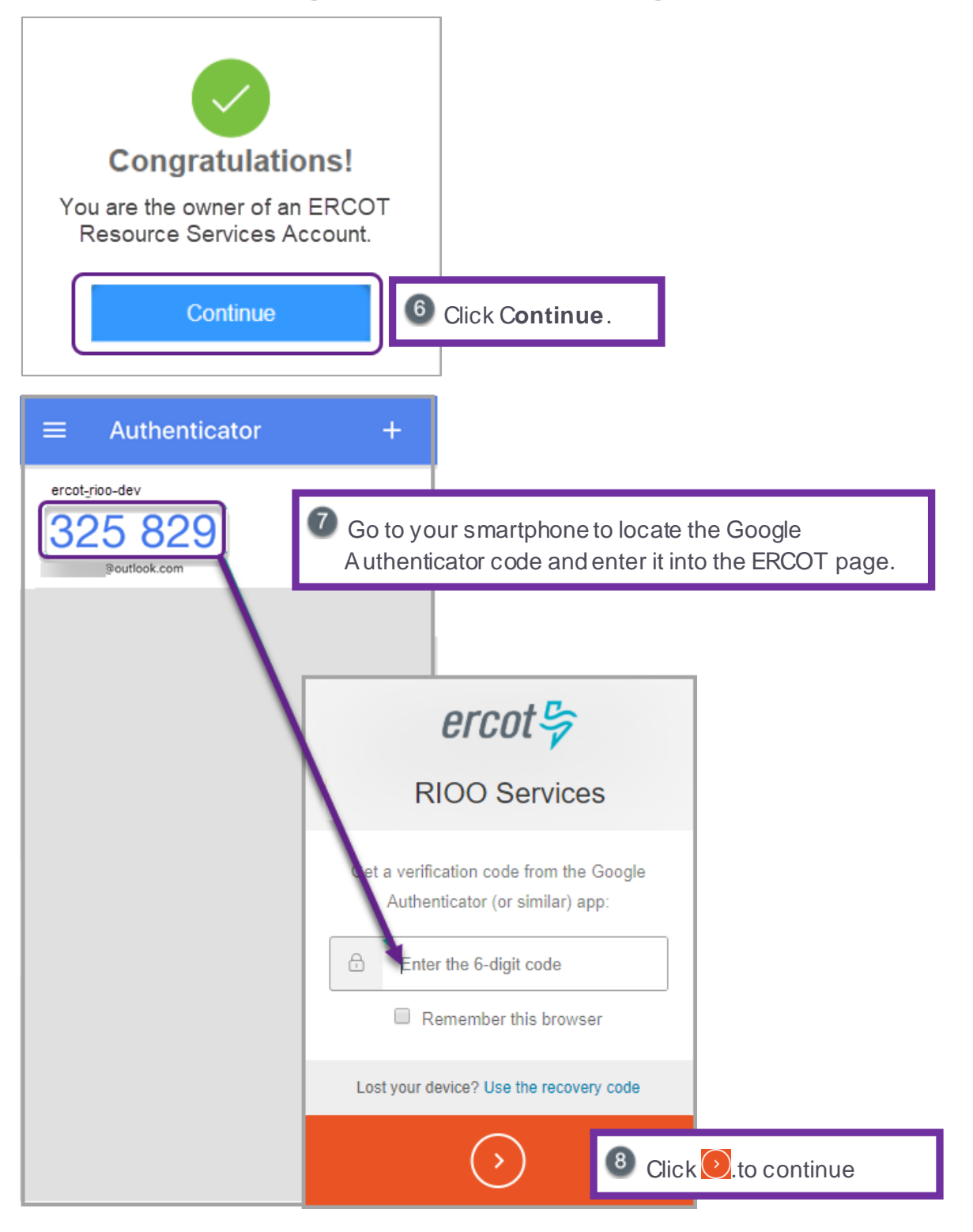

#### **Open Your Email Account and Click the Verify My Account Button**

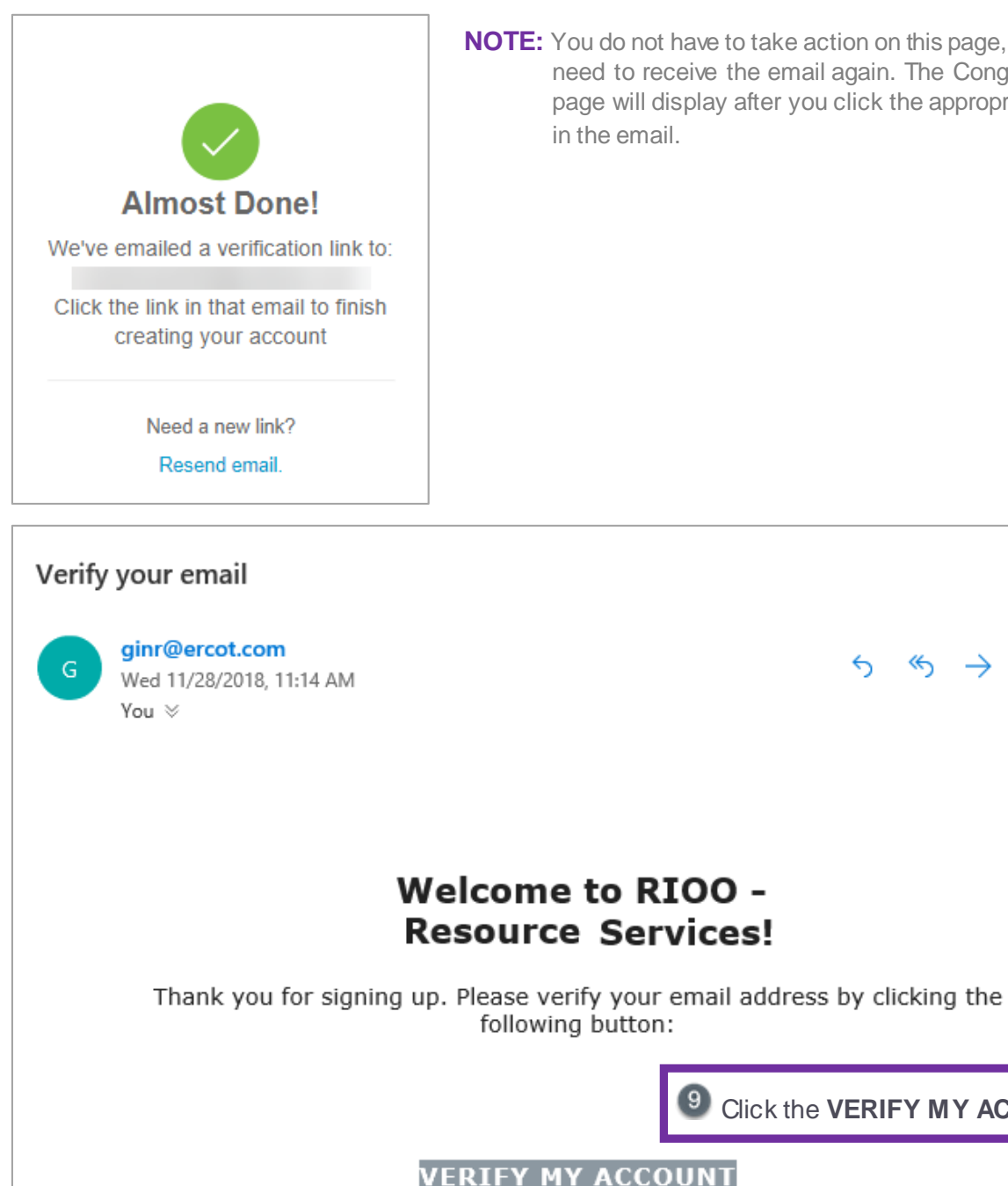

**NOTE:** You do not have to take action on this page, unless you need to receive the email again. The Congratulations page will display after you click the appropriate button

Thanks! The Electric Reliability Council of Texas

If you did not make this request, please contact us by replying to this mail.

Click the VERIFY MY ACCOUNT button.

#### **Continue to Log In**

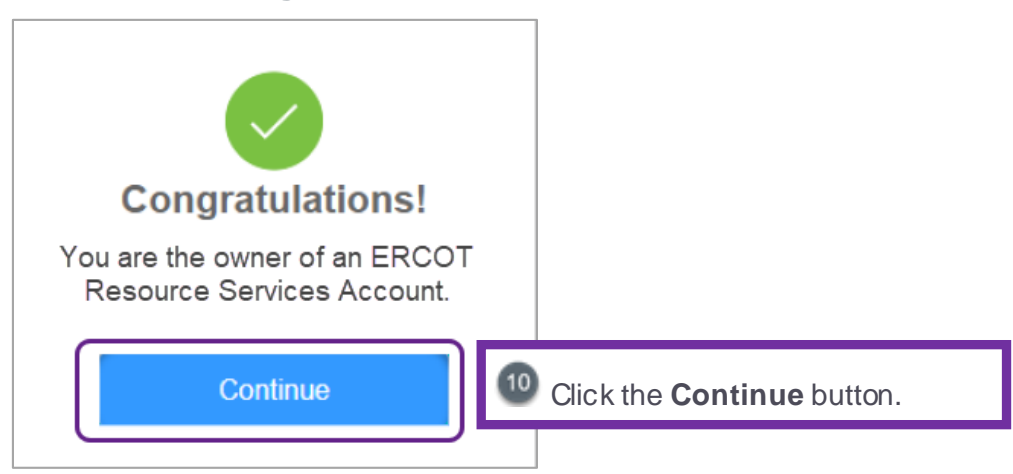

#### Log In to Your Account

| ercot 💝                       |                                                    |
|-------------------------------|----------------------------------------------------|
| <b>RIOO Services</b>          |                                                    |
| Log In Sign Up                |                                                    |
| yours@example.com             | 1 Now enter the email address you used to sign up. |
| your password                 | 12 Enter your password.                            |
| Don't remember your password? |                                                    |
| LOG IN >                      | Click <b>LOG IN &gt;</b> .                         |

#### Get the Authenticator Code from Your Smartphone

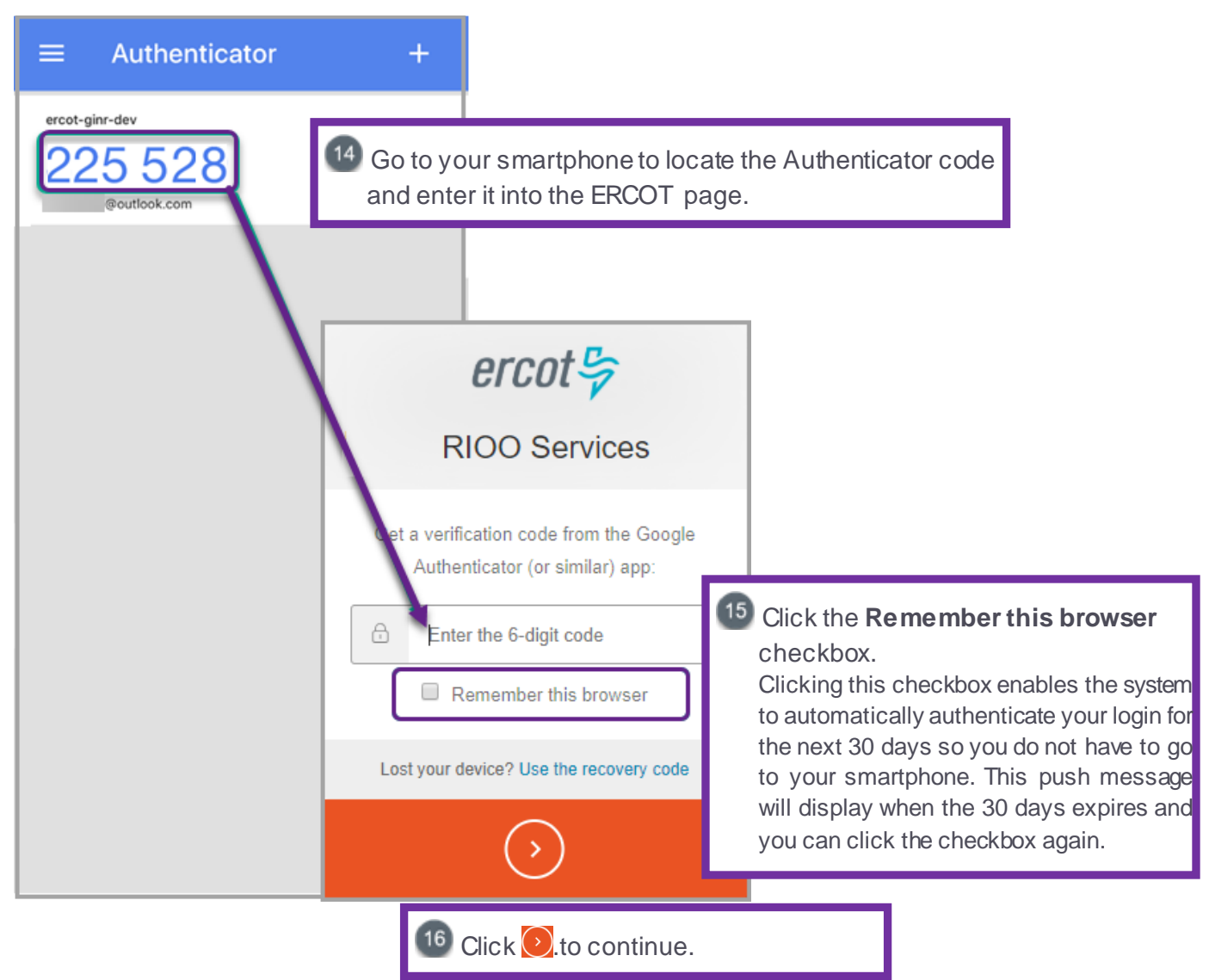

#### **Display the RE Dashboard**

| ercot <i>\$</i> ⇒   | RIOO Tool 🕸   Tool two 🅸   Help 🕐                           |                                             |                                  |  |
|---------------------|-------------------------------------------------------------|---------------------------------------------|----------------------------------|--|
| <b>ர</b><br>பி Home | Interconnection Services                                    | Resource Services                           | Click <b>Resource Services</b> . |  |
|                     | Track, create, or update your<br>Intereconnection projects. | Update or view your existing resource data. |                                  |  |

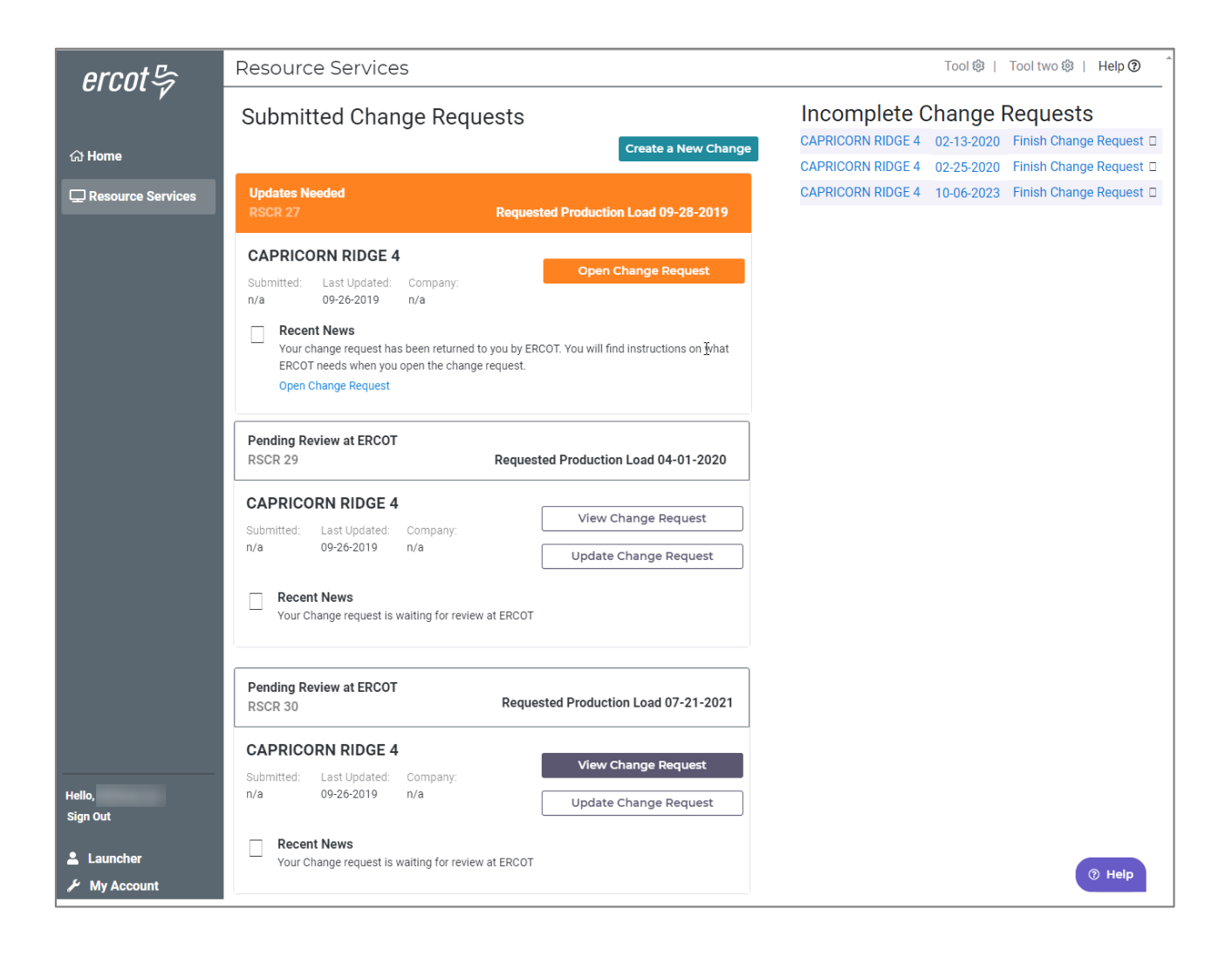

# Setting Up the SMS Text Message Authentication Method

#### **Select the SMS Link**

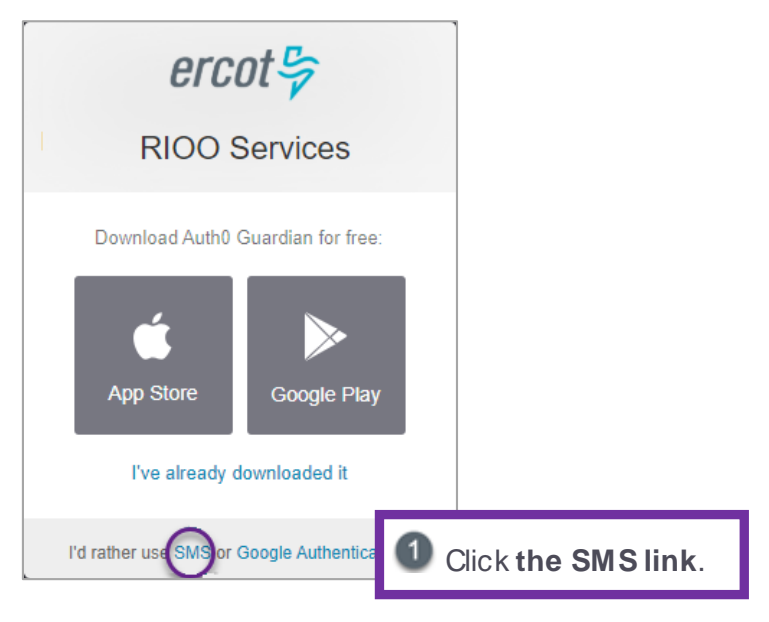

#### **Enter Your Phone Number**

|   | ercot 😓                                                                            |   |                                 |
|---|------------------------------------------------------------------------------------|---|---------------------------------|
|   | RIOO Services                                                                      | 4 |                                 |
| A | Please enter your phone<br>in order to enroll.<br>code will be sent to this number |   |                                 |
| ۲ | United States +1                                                                   | • |                                 |
|   |                                                                                    |   | 2 Type in a valid phone number. |
|   | $\bigcirc$                                                                         |   | 3 Click 💽                       |

#### **Receive the SMS Messaging Text and Enter the Code**

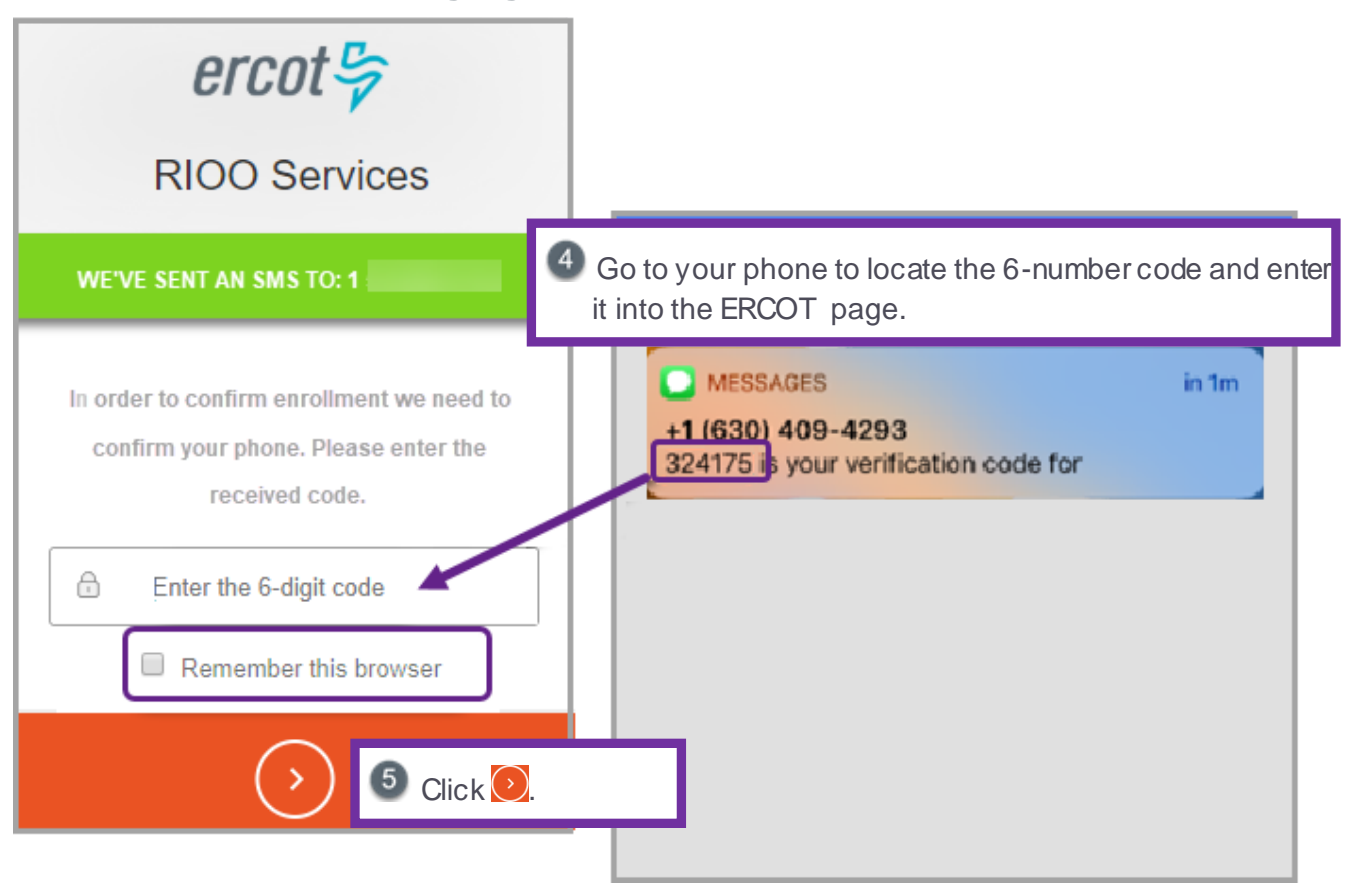

#### Copy the Recovery Code to a File on Your PC

| <i>ercot<br/>RIOO Services</i>                                                                                                    | <b>IMPORTANT</b> : Performing this step may help you save<br>time in the future if you attempt to log in on a phone<br>other than the one you are setting up your account<br>with or if long intervals pass between logins. |
|----------------------------------------------------------------------------------------------------|----------------------------------------------------------------------------------------------------|
| In the event that you need to login without<br>your device you'll need a recovery code.<br>Take a note and keep this somewhere safe: |                                                                                                    |
| VXUD - YM3J - DRR9 - SSCR - 8Y4C - 8N63                                                                                              | 6 Copy this code and paste it into the ERCOT Auth Information file you created earlier.                                                                                                    |
| I have safely recorded this code                                                                                                    | Click I have safetly recorded this code.                                                                                                    |
| Olick the                                                                                                    | to continue.                                                                                                    |

#### Open Your Email Account and Click the Verify My Account Button

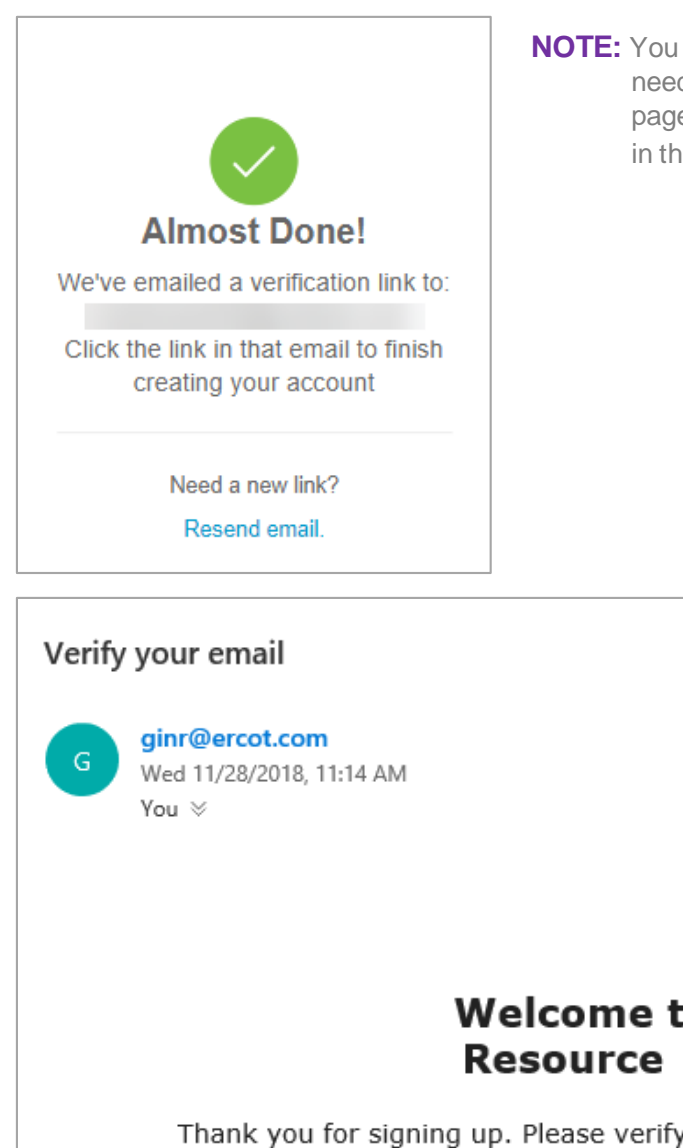

**NOTE:** You do not have to take action on this page, unless you need to receive the email again. The Congratulations page will display after you click the appropriate button in the email.

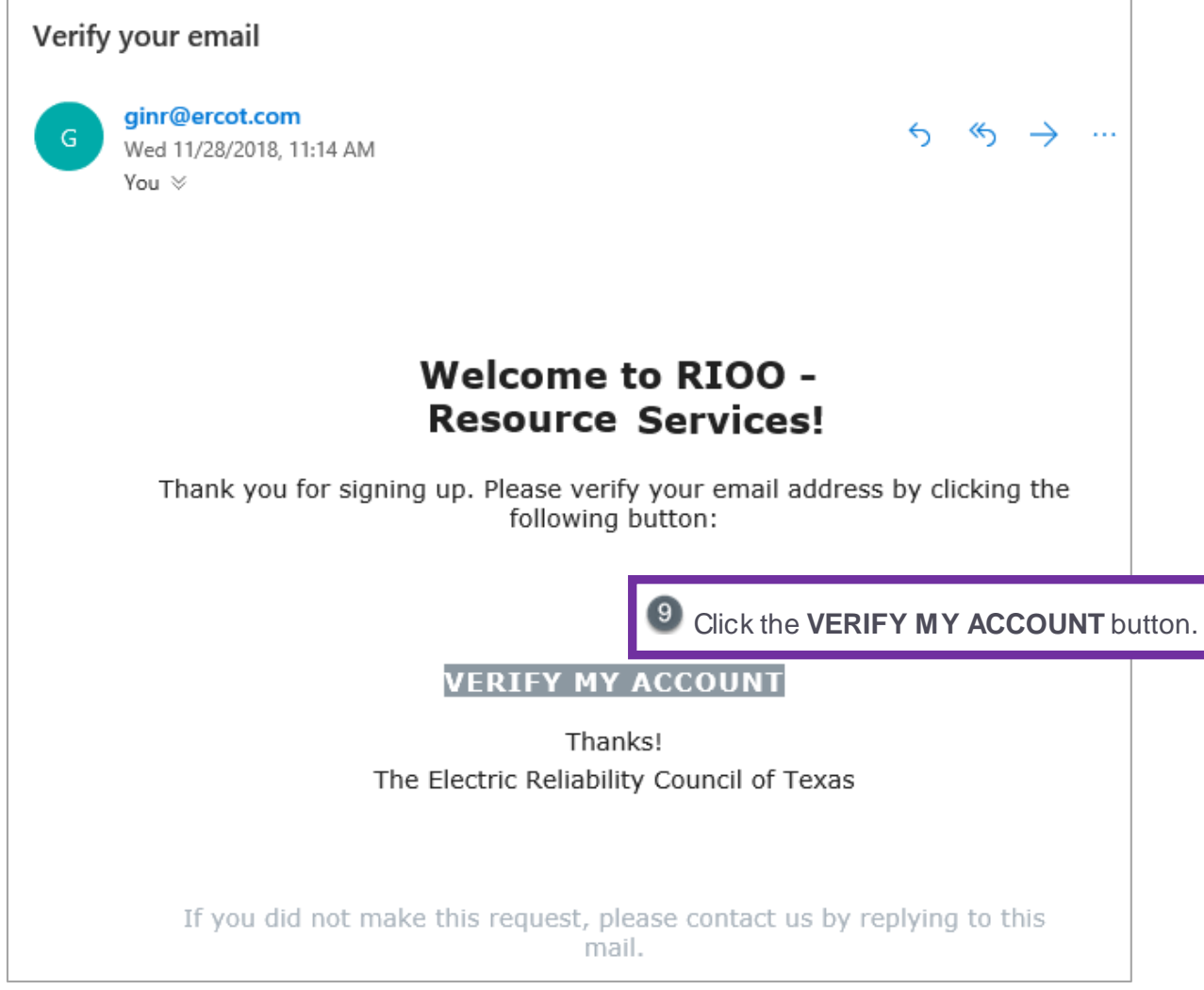

#### **Continue to Log In**

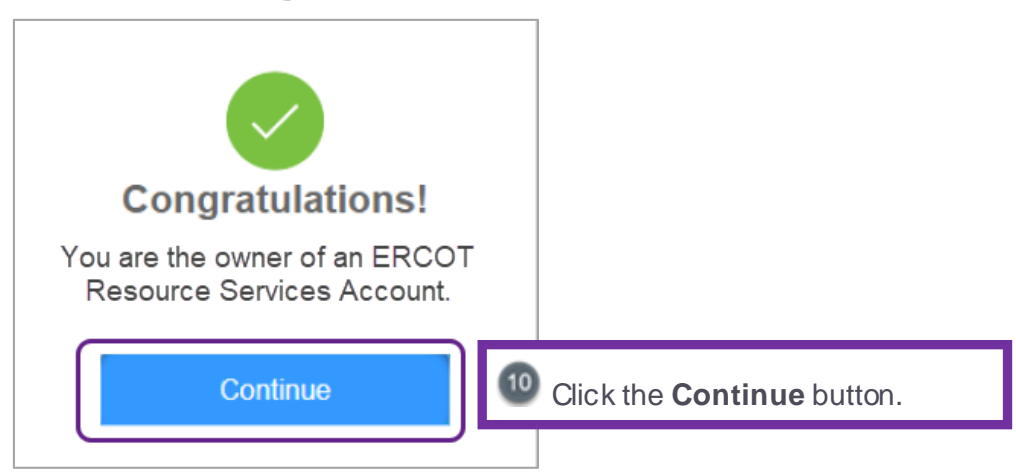

#### Log In to Your Account

| ercot 🦻                       |                                                    |
|-------------------------------|----------------------------------------------------|
| <b>RIOO Services</b>          |                                                    |
| Log In Sign Up                |                                                    |
| yours@example.com             | 1 Now enter the email address you used to sign up. |
| your password                 | 2 Enter your password.                             |
| Don't remember your password? |                                                    |
|                               | Click the <b>LOG IN &gt;</b> button.               |

#### Receive and Enter Your SMS Verification Code

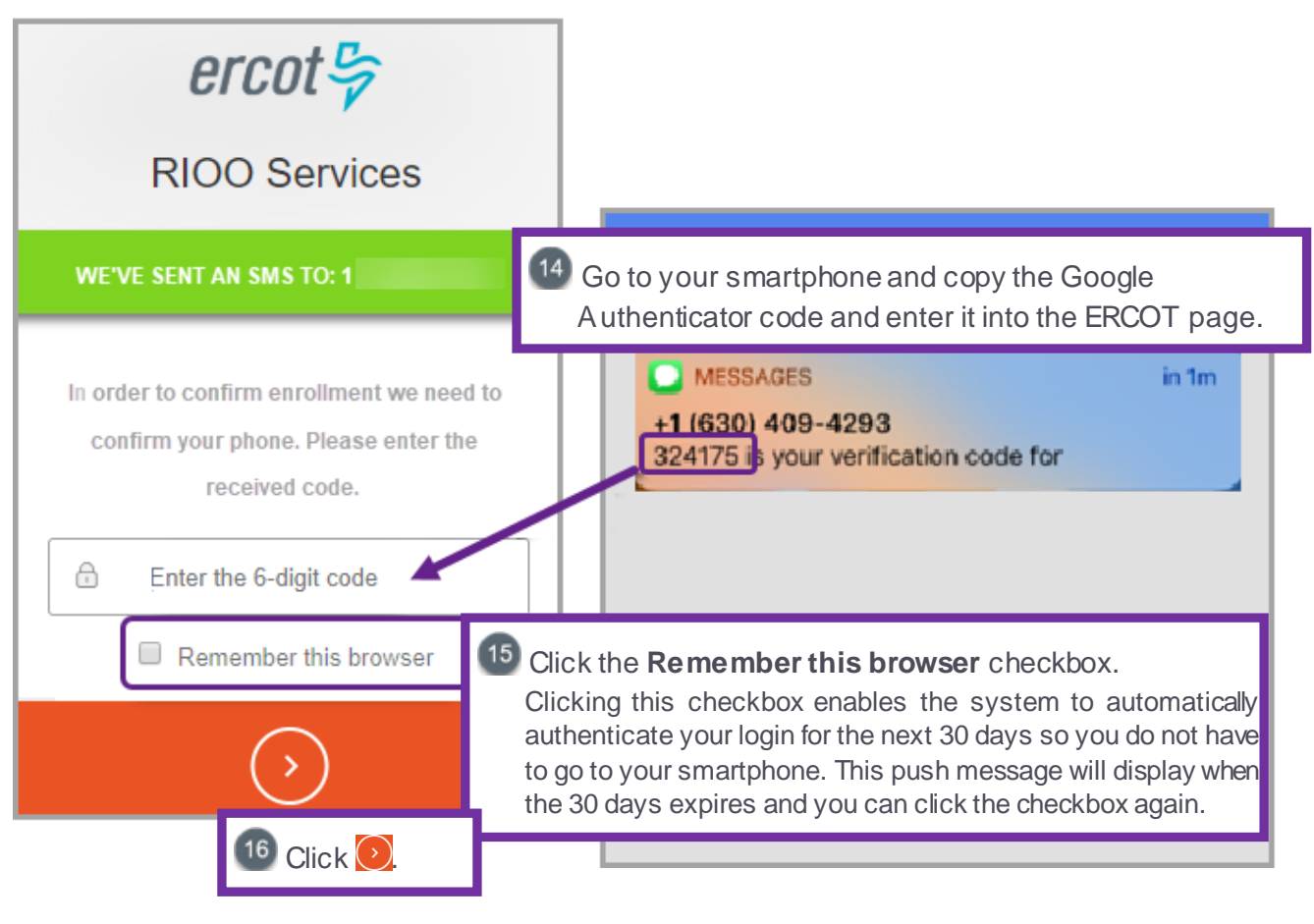

#### **Display the RE Dashboard**

| ercot 🔄 | RIOO                                                        | Tool 🕸   Tool two 🕸   Help 🕢                |  |
|---------|-------------------------------------------------------------|---------------------------------------------|--|
|         | Interconnection Services                                    | Resource Services                           |  |
|         | Track, create, or update your<br>Intereconnection projects. | Update or view your existing resource data. |  |

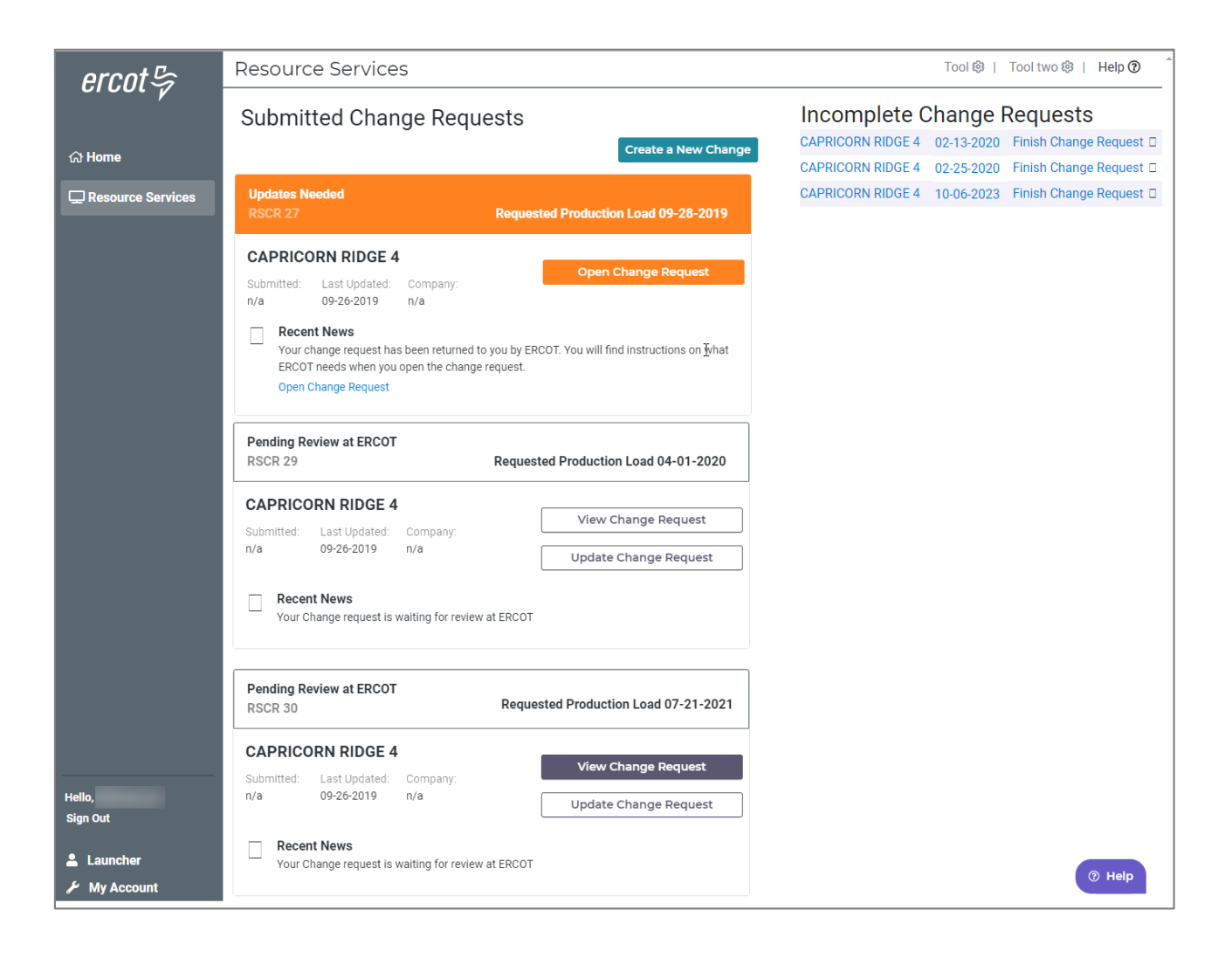

# Accessing Resource Services After Sign Up

Accessing Resource Services after you have finished with the sign-up information in the previous section involves logging in with your username and password credentials and the multifactor authentication method you signed up with (such as Auth0 Guardian or Google Authenticator).

To change the multifactor authentication (MFA) app associated with your account, send an email to the ERCOT Help Desk (<u>HelpDesk@ercot.com</u>) or call the ERCOT Help Desk (512-248-6800) requesting they reset your MFA in your MPIM profile.

When ERCOT removes your current MFA app setting, you will receive an email with the ENROLL YOUR DEVICE button that enables you to set up your new MFA app with your phone again.

You will receive an email with instructions about changing to a different MFA app.

If the Use Your Recovery Code message displays or you cannot log in, refer the Troubleshooting Tips on page Error! Bookmark not defined.

#### Launch RIOO

| ercot 🦻                              |                                                                                                    |                                           |                                | News                 | Careers   Feeds   Contact Us<br>Search Q                    |   |
|--------------------------------------|----------------------------------------------------------------------------------------------------|-------------------------------------------|--------------------------------|----------------------|-------------------------------------------------------------|---|
| About ERCOT                          | Services                                                                                                  | Committees and Groups                     | Market Rules                   | Market Information   | Grid Information                                            | l |
| Home > Services > Registration       | n and Qualificatio                                                                                        | n > Resource Entities                     |                                |                      |                                                             |   |
| Client Services                      | An Entity t                                                                                               | hat owns and/or controls a Generation Res | ource, Load Resource, and/or   | a Non-Modeled        | Launch<br>RIOO Interconnection                              |   |
| Market Participant<br>Communications | Generator is registered with ERCOT as a Resource Entity.  Resource Entity Related Content Related Content |                                           |                                |                      |                                                             |   |
| Programs                             |                                                                                                    |                                           |                                |                      |                                                             |   |
| Projects                             |                                                                                                    | Generation                                | Load                           |                      | On this site<br>RIOO Interconnection<br>Services - IE Guide |   |
| Registration and                     |                                                                                                    | Resource                                  | Resource                       |                      | RIOO Interconnection<br>Services - IE Sign Up<br>Reference  |   |
| Qualification                        | Regist                                                                                                    | ration                                    |                                |                      | RIOO Interconnection<br>Service - TSP Guide                 |   |
| Resource Entities                    | The Reso                                                                                                  | urce Entity (RE) Application for Registra | tion can be found in Section 2 | 3 of the Protocols.  | Load Participation Program                                  |   |
| Resource Integration                 | ERCOT re                                                                                                  | gistration requirements.                  | a Quaimed Scheduling Entity (Q | (SE) to complete the | On the web                                                  |   |

#### Log In to RIOO

| ercot 🦻                       |                                                   |
|-------------------------------|---------------------------------------------------|
| <b>RIOO Services</b>          |                                                   |
| Log In Sign Up                |                                                   |
| yours@example.com             | 2 Enter the email address from your MPIM account. |
| your password                 | 3 Enter your password.                            |
| Don't remember your password? |                                                   |
|                               | Click LOG IN >.                                   |

#### Log In to Resource Services

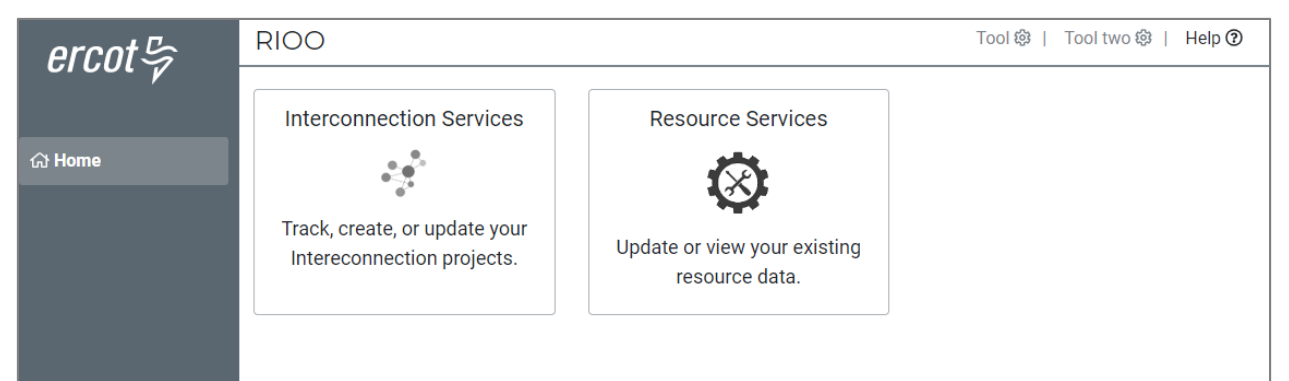

If one of the following pages displays, instead of the RIOO home page, you must authenticate your log in.

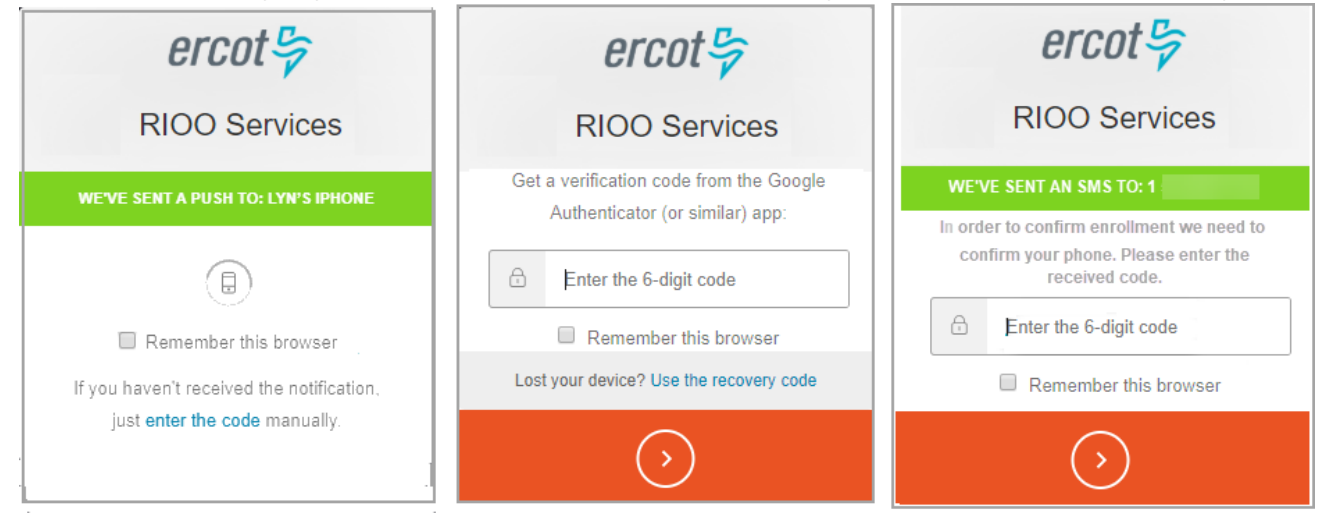

#### For Auth0 Guardian:

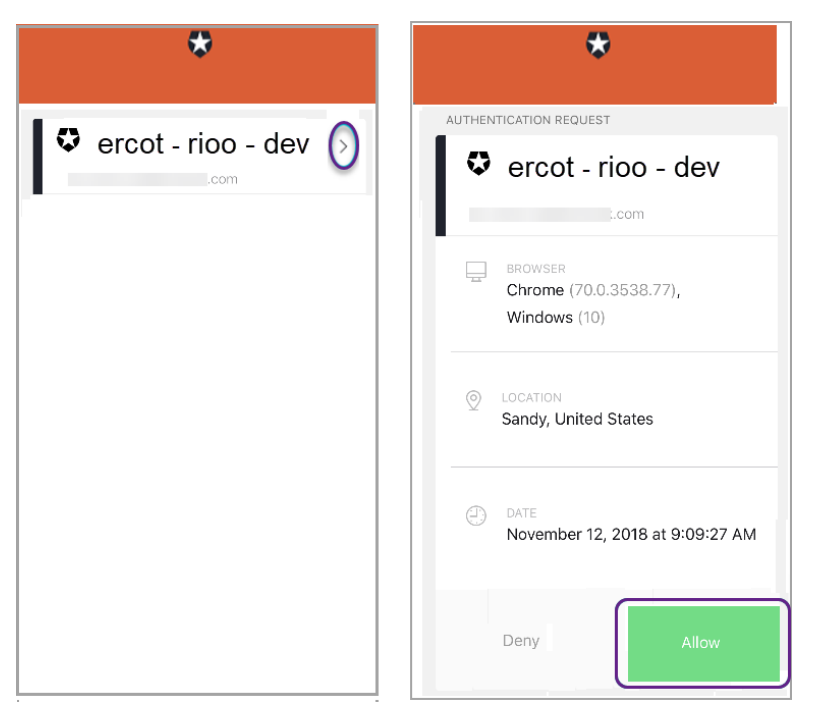

#### For Google Authenticator:

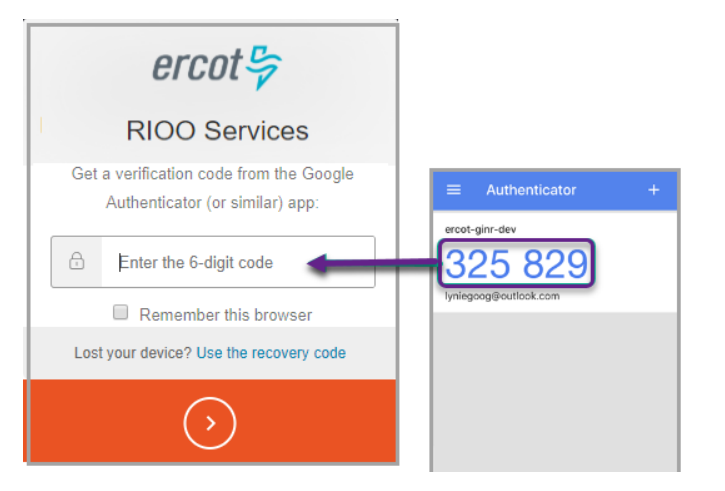

#### SMS Text Message Authentication:

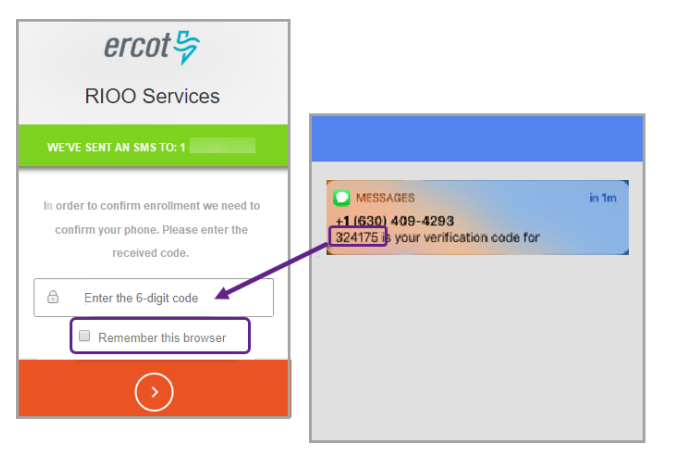

**TIP:** If you click the **Remember this browser** checkbox on any of these pages, you will only have to do the full authentication step every 30 days.

# **Logging Out**

It is alw ays a good idea to log out of your Resource Services account instead of simply closing the window.

Click **Log Out** in the left-hand navigation near the bottom of the page.

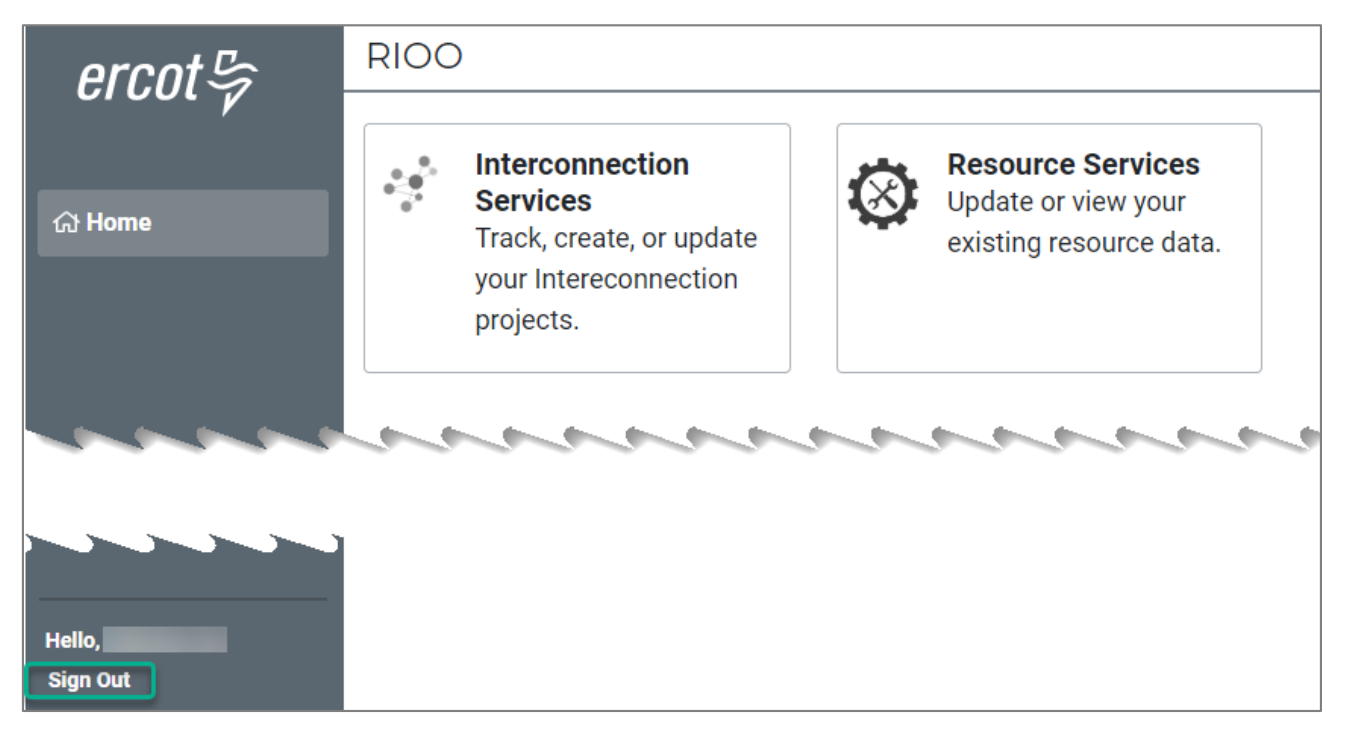

# **Changing Your Multifactor Authentication Method**

If you need to change the MFA application that associates your phone with the Resource Services app, send an email to the ERCOT Help Desk (<u>HelpDesk@ercot.com</u>) or call the ERCOT Help Desk (512-248-6800) to request they reset your MFA in your MPIM profile.

When ERCOT removes your current MFA app setting, you will receive an email with the ENROLL YOUR DEVICE button that enables you to set up your new MFA app with your phone again.

A link is provided in the email for more information on multifactor authentication.

#### Send an Email or Call the ERCOT Help Desk to Reset Your MFA

To request your MFA be reset, send an email to the ERCOT Help Desk (<u>HelpDesk@ercot.com</u>) or call the ERCOT Help Desk (512-248-6800).

**Open the Invitation Email and Enroll Your Phone** 

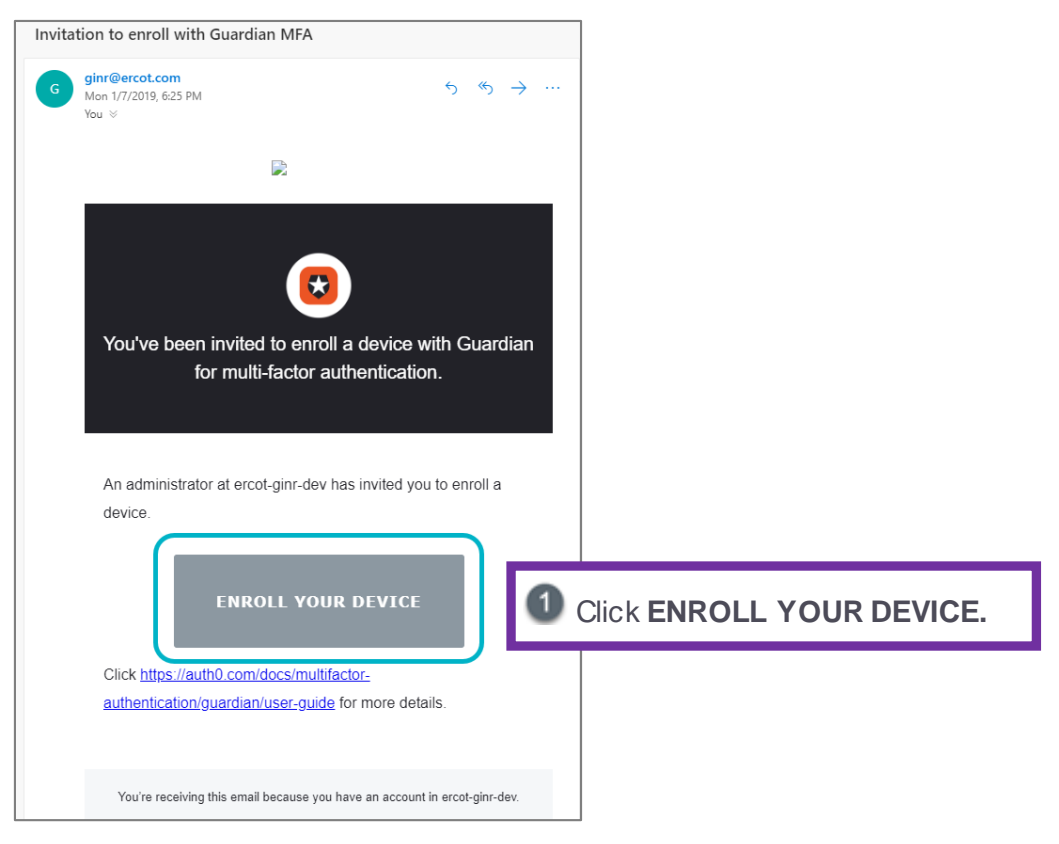

#### **Choose Your Authentication Method**

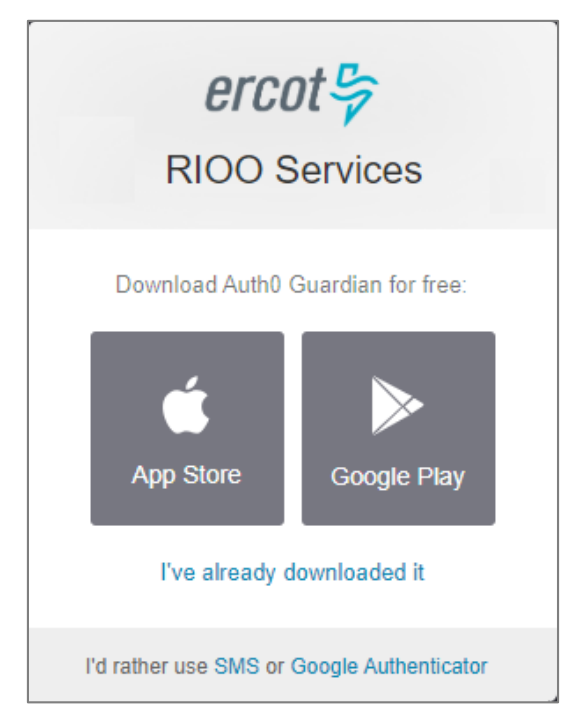

2 If you will be using:

- A uth0 Guardian, follow the instructions starting on page 8.
- Google A uthenticator, follow the instructions starting on page 16.
- SMS Text Messaging Authentication, follow the instructions on page 23.

# **Changing Your Phone Number or Phone**

To change the phone number associated with your Resource Services account, send an email to the ERCOT Help Desk (<u>HelpDesk@ercot.com</u>) or call the ERCOT Help Desk (512-248-6800) requesting they change the phone number in your MPIM profile.

If you get a new smartphone, you must set up your new phone with your login multifactor authentication (MFA) app to associate it with RIOO Resource Services. Follow the instructions in the preceding *Changing Your Multifactor Authentication Method* section.

# Troubleshooting

The following sections may help answer potential problems you may encounter.

| A Connection Error Message is Displayed            | 36 |
|----------------------------------------------------|----|
| I Am Stuck on the Log In Page                      | 37 |
| I Did Not Get the Password Change Email from ERCOT | 40 |
| I Did Not Get the Verify Account Email from ERCOT  | 41 |
| I Forgot My Password                               | 42 |
| I Need to Enter My Recovery Code                   | 44 |
| My Account is Blocked                              | 45 |
|                                                    |    |

### A Connection Error Message is Displayed

If you are working in Resource Services when an **Oops something went wrong** or **connection failed** message displays, you can do a hard logout from the system and try to reconnect to Resource Services again.

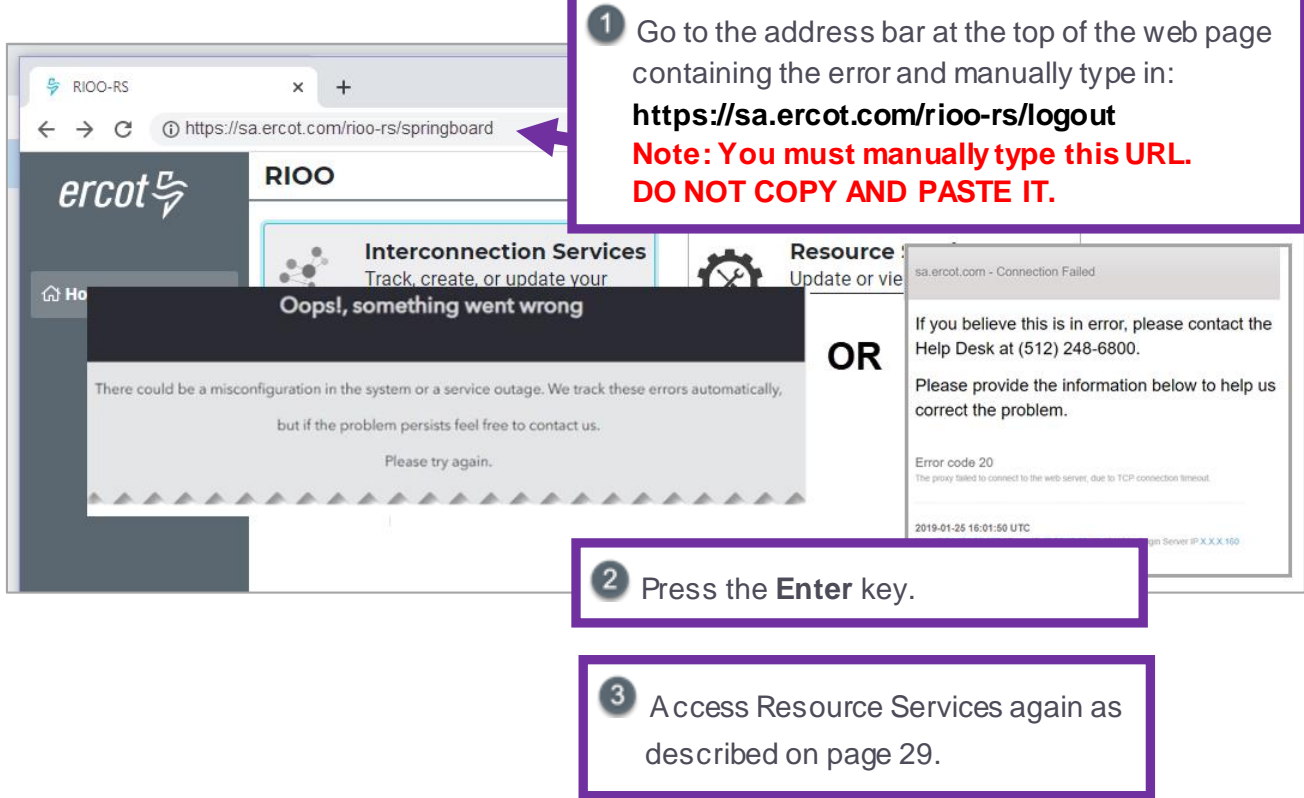

### I Am Stuck on the Log In Page

If the **Log In** page continuously displays while you are attempting to perform tasks or if you appear to be stuck on the **Log In** page, you may need to add the Auth0 Guardian and RIOO apps to your site as trusted sites (also referred to as whitelisting) in order to access them.

The following instructions are for Google Chrome Version 71. Some slight differences may occur in earlier or later versions of the web browser.

If you are using a different web browser, search the Internet for the procedure for adding trusted sites to that browser.

**REMINDER**: For the best user experience, ERCOT recommends using Google Chrome as your web browser for RIOO apps. If you use Microsoft Internet Explorer, issues may occur, including page loading issues that will require you to refresh your page from time to time and being stuck on the login page. You may also need to add Auth0 Guardian or Google Authenticator as a trusted site. If the "Whoops something went wrong" error message displays, check to be sure the Resources Services site is listed as a trusted site.

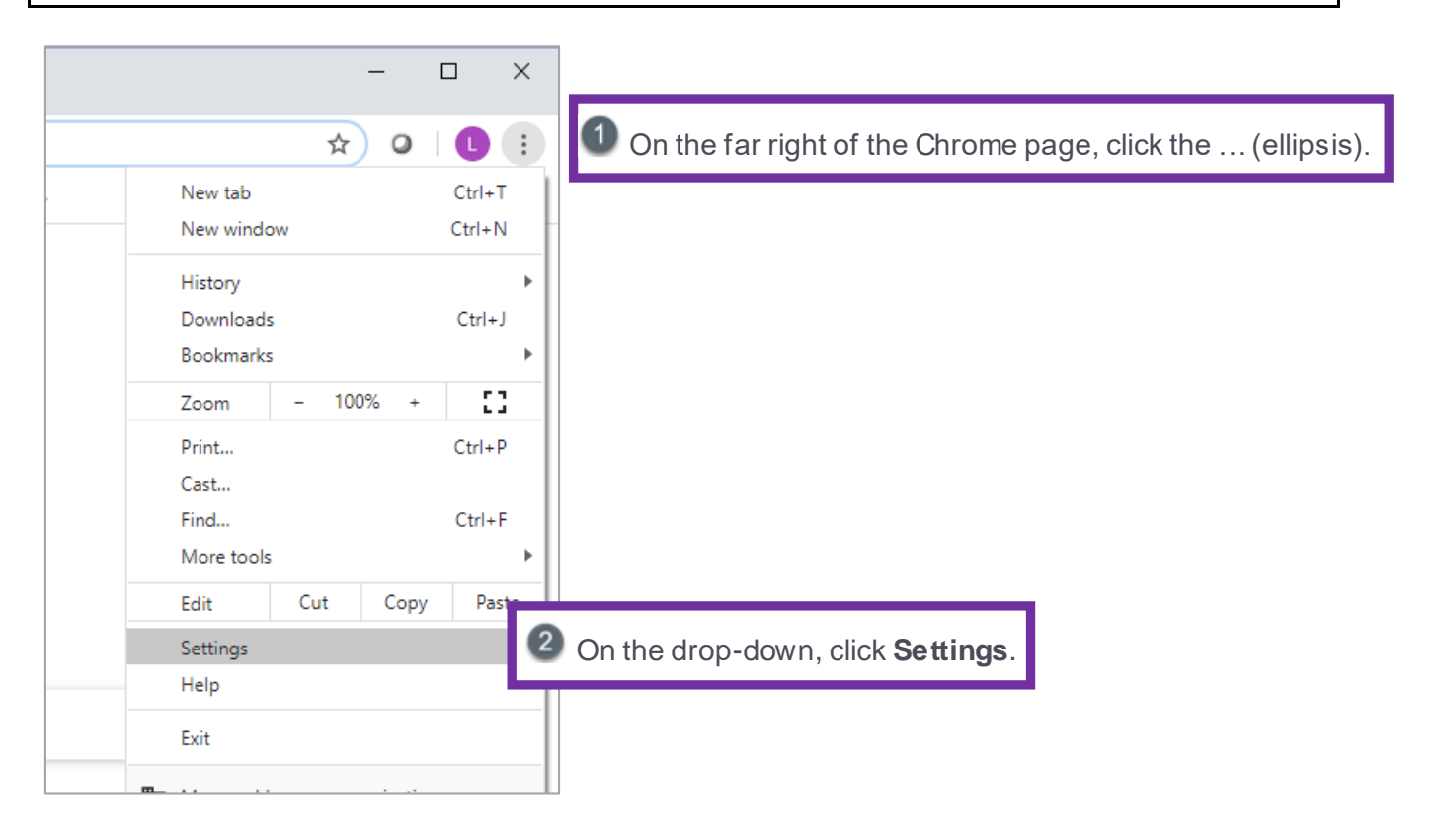

| ≡ Settings                                                                                                    | ٩                                             |
|----------------------------------------------------------------------------------------------------|-----------------------------------------------|
| Your browser is managed by your organization                                                                                                    |                                               |
| You and Google                                                                                                    |                                               |
| Lyn Maloney<br>Syncing to lynmaloney96@gmail.com                                                                                                    | Turn off                                      |
| Sync and Google services                                                                                                    | <b>&gt;</b>                                   |
| Manage your Google Account                                                                                                    |                                               |
| Chrome name and picture                                                                                                    | <b>&gt;</b>                                   |
| Import bookmarks and settings                                                                                                    | •                                             |
| $\begin{array}{c} \leftarrow \rightarrow \mathbb{C}  \textcircled{O}  Chrome \mid chrome://settings \qquad \clubsuit  Paused  \textcircled{O}  \vdots \\ \hline \equiv  Settings \qquad \qquad \mathbb{Q} \end{array}$ |                                               |
| System                                                                                                    |                                               |
| Continue running background apps when Google Chrome is closed                                                                                                    |                                               |
| Use hardware acceleration when available                                                                                                    |                                               |
| Open your computer's proxy settings                                                                                                    | Scroll dow n and click<br>Change/Open proxy s |
|                                                                                                    |                                               |
| hternet Properties ? ×                                                                                                    |                                               |
| General Security Privacy Content Connections Programs Advan 5 On t                                                                                                    | the Internet Properties wi                    |
| To set up an Internet connection, click Setup Click Setup.                                                                                                    | the <b>Security</b> tab.                      |
| Dial-up and Virtual Private Network settings                                                                                                    |                                               |

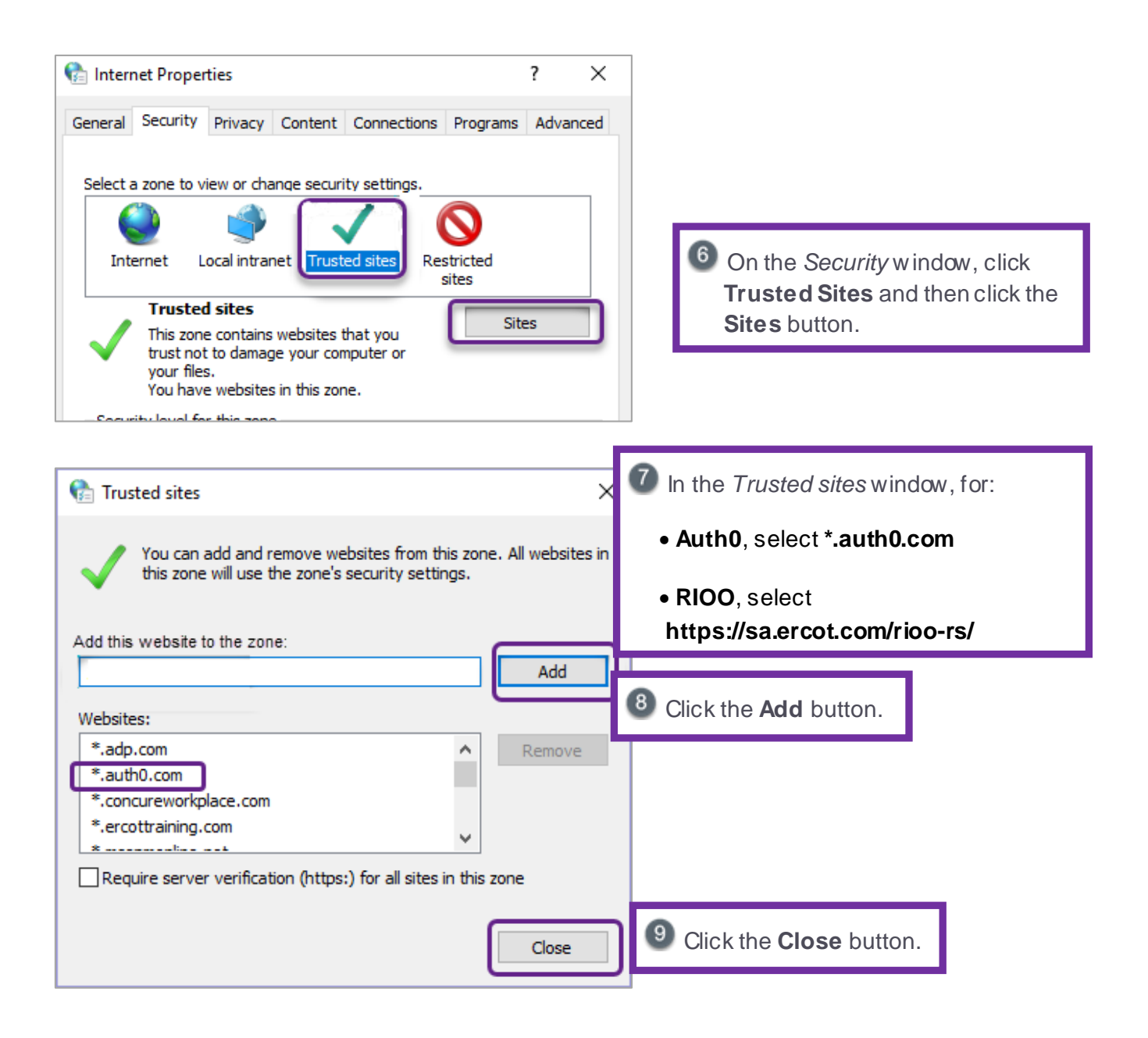

### I Did Not Get the Password Change Email from ERCOT

If you do not receive the Password Change Request email from ERCOT after you request it, verify with the USA at your company that the email address listed in MPIM is a real email address - not an alias. If it is an alias, have the company USA update the email address to a real working email account before you try to request the password again.

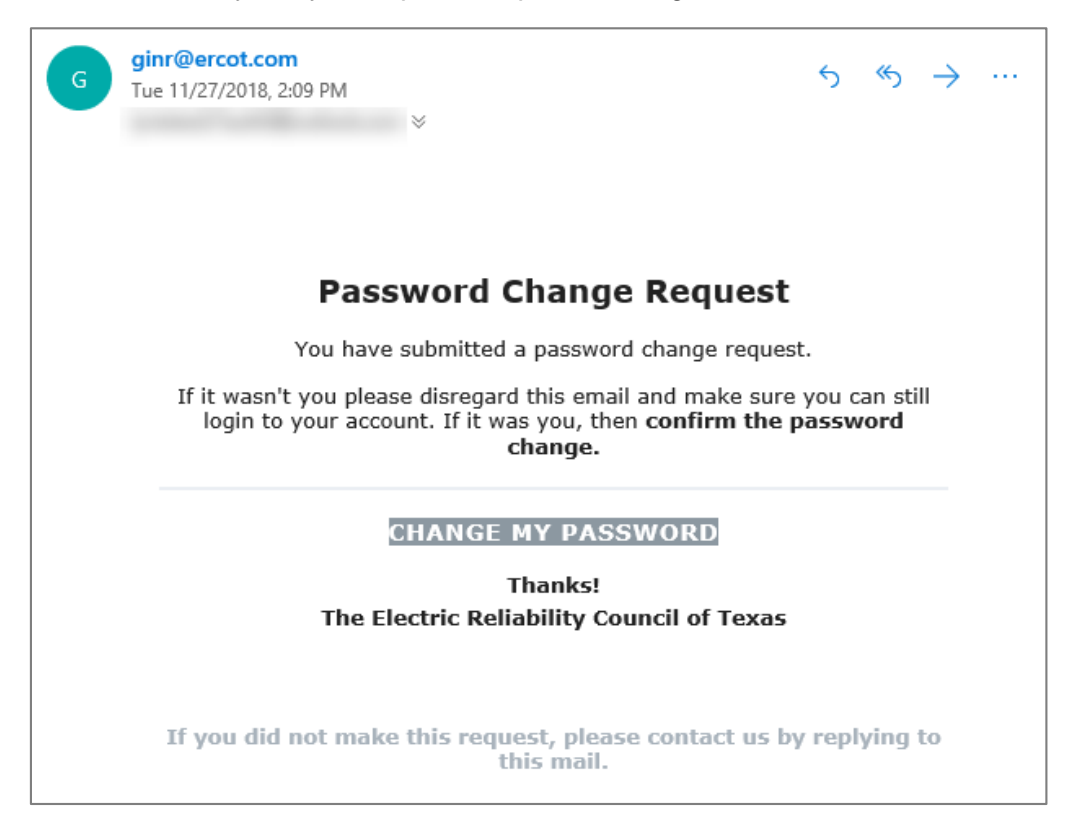

### I Did Not Get the Verify Account Email from ERCOT

If you went through the sign up process (including setting up your multifactor app – Auth0, Guardian, or SMS) and saw the following page, your account may not be processed correctly.

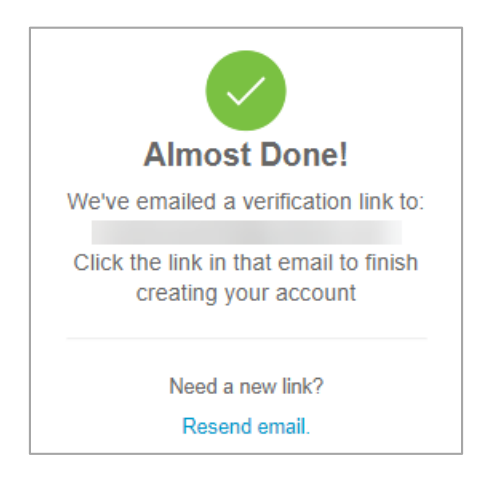

Contact the USA for your company and have the USA check your MPIM Profile to be sure you have the **RIOORS\_M\_Operator** role assigned and you are using the email account listed as your username. You may need to sign up again.

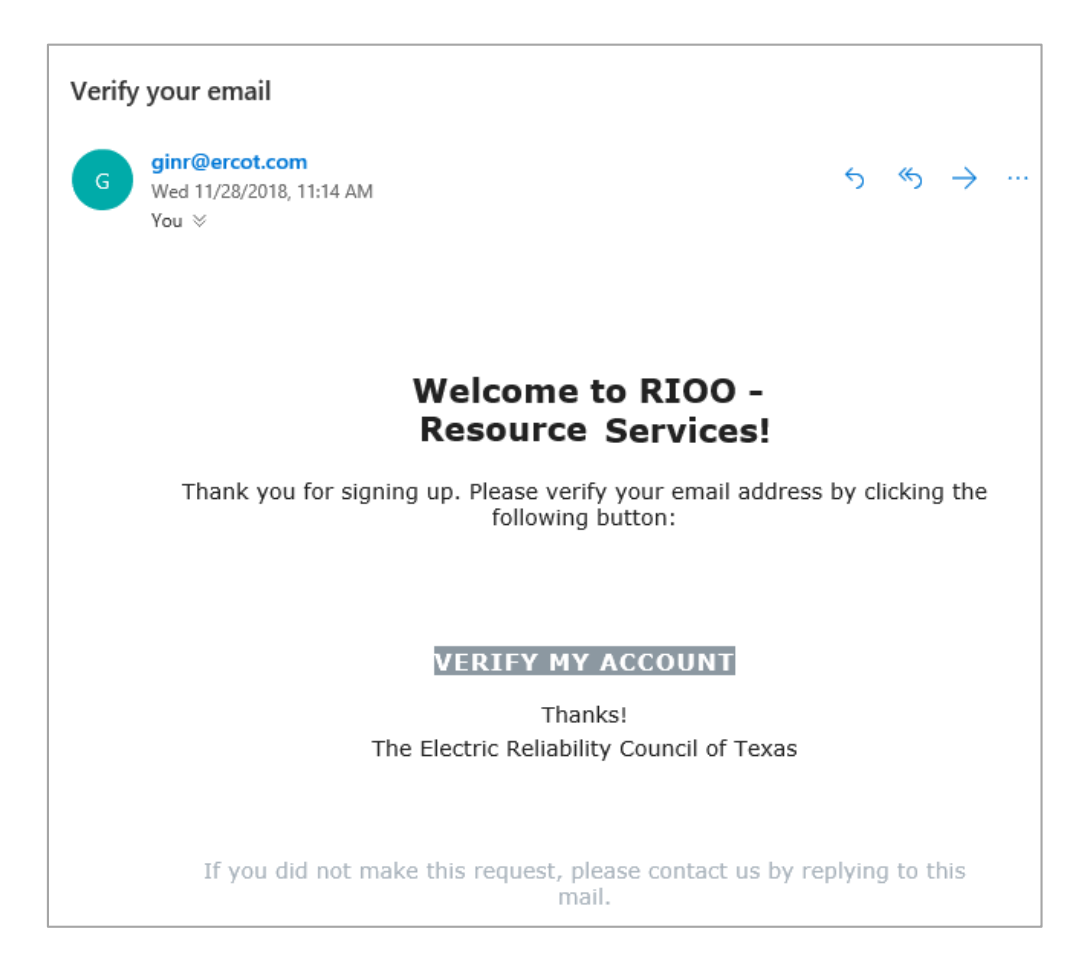

## I Forgot My Password

If you did the following to request the password reset, be sure you typed in the email address from your MPIM profile. Contact your company USA to verify the email address. Be sure it is not an alias.

Otherwise, you can request another password reset.

| ercot 🦻                                                                               |                                                                           |
|---------------------------------------------------------------------------------------|---------------------------------------------------------------------------|
| RIOO Services                                                                         |                                                                           |
| Log In Sign Up                                                                        |                                                                           |
| yours@example.com                                                                     |                                                                           |
| your password                                                                         |                                                                           |
| Don't remember your password?                                                         | Click the Don't remember your password link                               |
| LOG IN >                                                                              |                                                                           |
| • ercot 🍃                                                                             |                                                                           |
| Reset your password                                                                   |                                                                           |
| Please enter your email address. We will<br>send you an email to reset your password. |                                                                           |
| yours@example.com                                                                     | <sup>2</sup> Type in your email address (the one from your MPIM profile). |
| SEND EMAIL >                                                                          | Click SEND EM AIL >.                                                      |

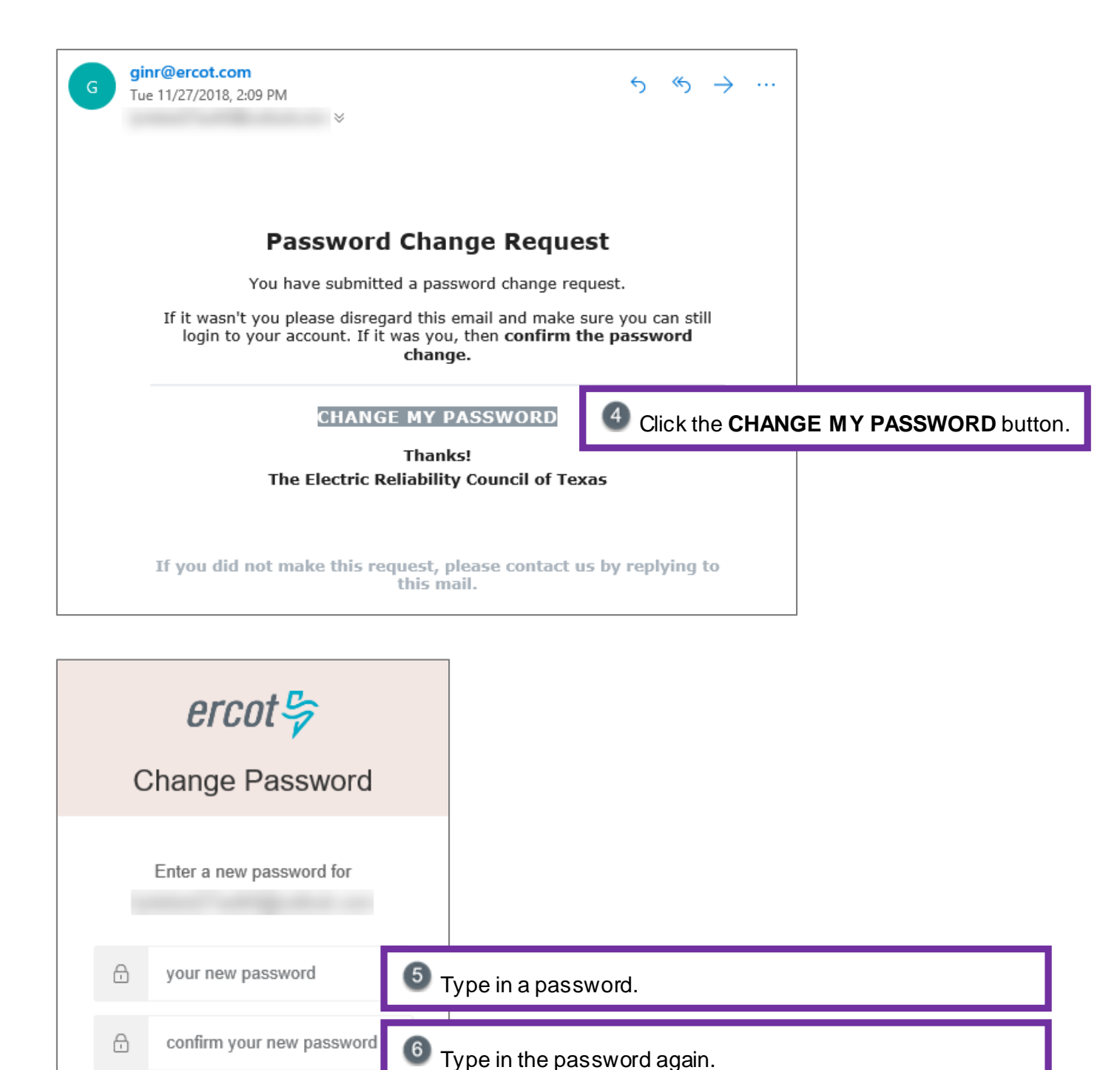

🕖 Click the 💽 button.

### I Need to Enter My Recovery Code

When you were completing your account signup, a Recovery Code page displayed that instructed you to copy the code into a file (named ERCOT Auth Information) and save it to your computer. If the **Use Your Recovery Code** message displays when you attempt to log in to your account, you can look for this file on your computer and use the information you recorded.

| ercot 🦻                                                                                                    |
|----------------------------------------------------------------------------------------------------|
| RIOO Services                                                                                                    |
| In the event that you need to login without<br>your device you'll need a recovery code.<br>Take a note and keep this somewhere safe: |
| VXUD - YM3J - DRR9 - SSCR - 8Y4C - 8N63                                                                                              |
| I have safely recorded this code                                                                                                    |
| $\bigcirc$                                                                                                    |

If you cannot locate the file, send an email to the ERCOT Help Desk (<u>HelpDesk@ercot.com</u>) or call the ERCOT Help Desk (512-248-6800) requesting they reset your multifactor authentication (MFA) information.

When you receive the email invitation to enroll your device (phone), follow the instructions for changing your MFA on page 33.

### My Account is Blocked

**If you cannot log in after 10 tries,** the system displays the YOUR ACCOUNT HAS BEEN BLOCKED AFTER MULTIPLE CONSECUTIVE LOGIN ATTEMPTS message at the top of the page. Send an email to the ERCOT Help Desk (<u>HelpDesk@ercot.com</u>) or call the ERCOT Help Desk (512-248-6800) requesting that your Auth0 Guardian account user ID be unblocked by Operations.

If you appear to be stuck on the Log In page or the **Whoops something went wrong** error message displays, you may need to add Auth0 Guardian or Google Authenticator as a trusted site. Refer to the *I Am Stuck on the Log In Page* 

If the **Log In** page continuously displays while you are attempting to perform tasks or if you appear to be stuck on the **Log In** page, you may need to add the Auth0 Guardian and RIOO apps to your site as trusted sites (also referred to as whitelisting) in order to access them. section on the next page.

# Index

adding the required apps as trusted sites, 39 Auth0 Guardian, 8 authentication Auth0 Guardian, 8 changing method, 33 Google Authenticator, 16 SMS, 23 blocked login attempt, 36 cannot display site, 39 changing MFA, 33 changing password, 5 confirming phone number and email address, 1 connection error, 38 email address, 3 forgotten password, 36 Google Authenticator, 16 hard logout, 38 launching RIOO, 29 log out fromf RIOO, 32 logging in, 29 login attempt blocked, 36 looping to Log In page, 39 MFA changing, 33 understanding, 1 MPIM profile, 3 Oops error, 38

password changing, 5 forgotten, 36 reset, 36 phone number, 3 phone number change, 35 Phone number from MPIM profile, 3 recovery code Auth0, 9 Google Authenticator, 17 SMS, 24 recovery code file, 2 recovery code, using, 36 reset password, 36 **RIOO** app adding as trusted site, 39 launching, 29 **RIOORS M Operation role, 3** role for using Resource Services, 3 signing out, 32 smartphone changing, 35 confirming, 1 **SMS** Authentication setting up phone with, 23 trusted sites, adding, 39 user email from MPIM profile, 3

ERCOT Public